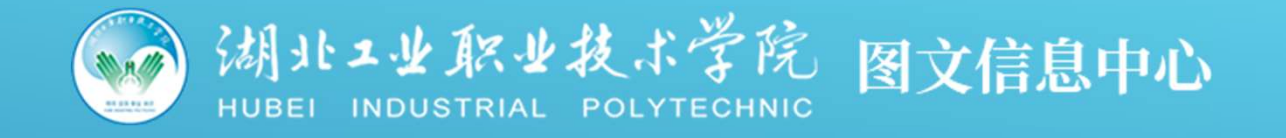

# 服务指南

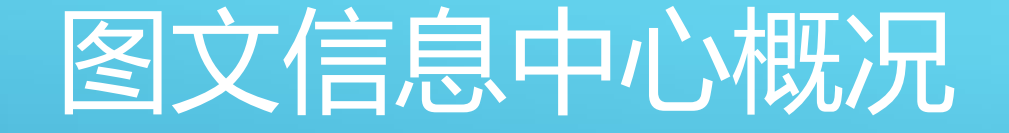

图文信息中心位于学校中轴线 上,整体建筑以翻开的书为造 型的八层建筑,建筑面积一万 六千余平方米。正门进去是中 心二楼(2F),设有总服务 台。

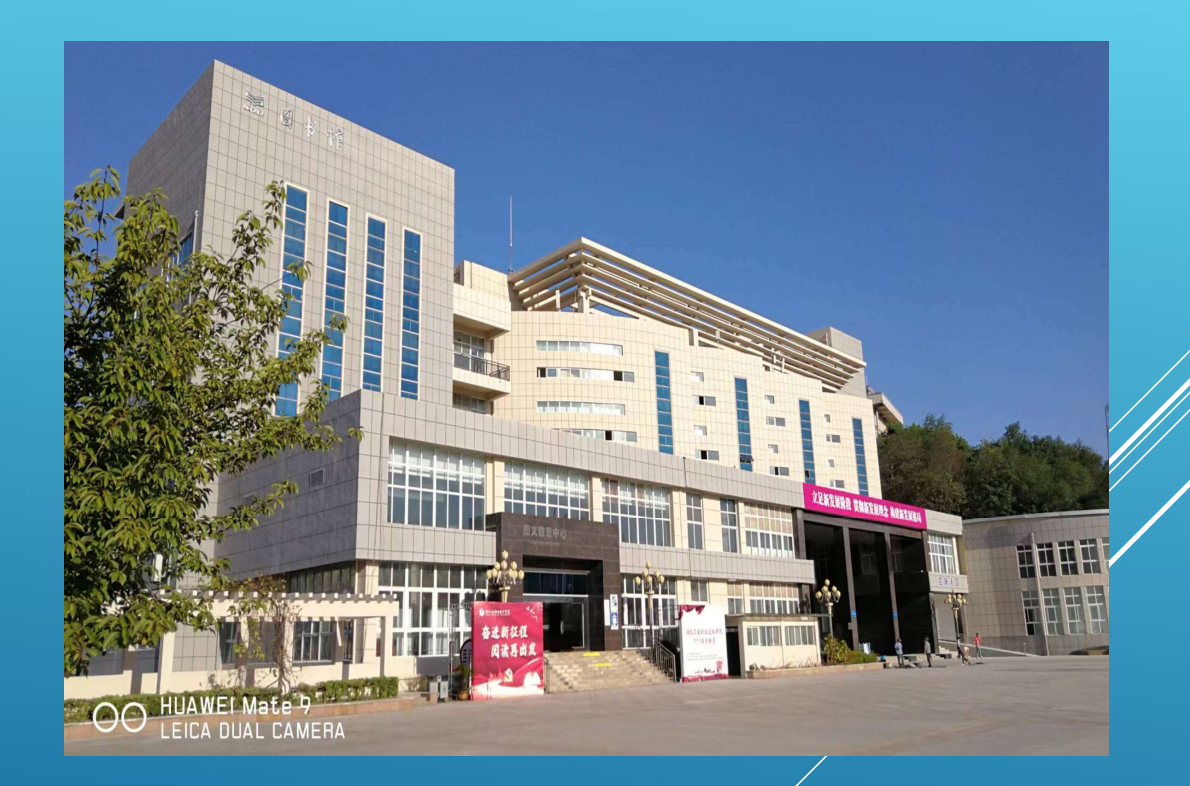

图文信息中心是学校图书馆藏地和 网络服务中心,由图书馆和信息 (数据)中心两部分组成。

图书馆设有总服务台、对外开放的 三层书库和阅览室、期刊书报阅览 室、学生自修室等,约1280个座位, 为全校师生提供良好的学习、教科 研资源保障。 信息中心作为智慧校园后台管理平

台,提供校园网络、数据库管理 等稳定运行,为线上办公、网上教 学、学藉管理等提供技术保障。

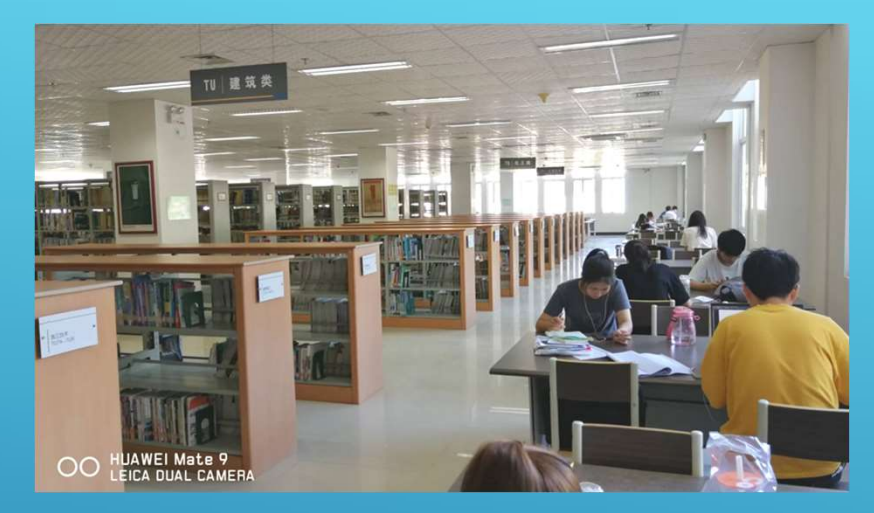

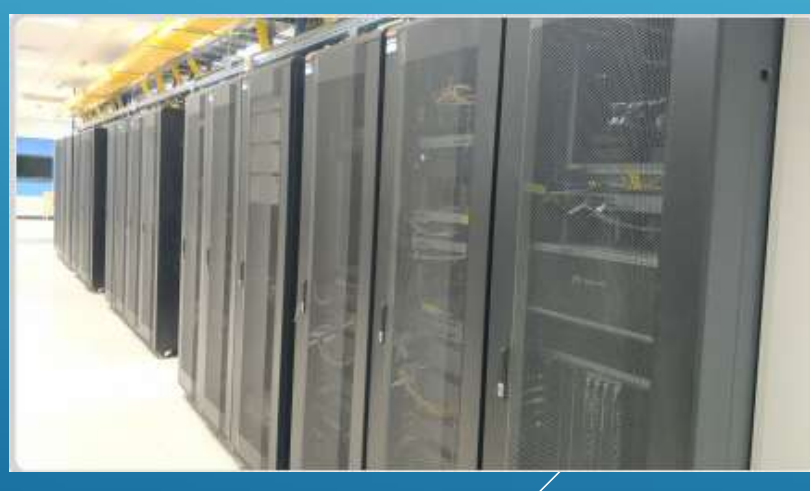

### 图文信息中心所属主要办公部门设在三楼(3F)

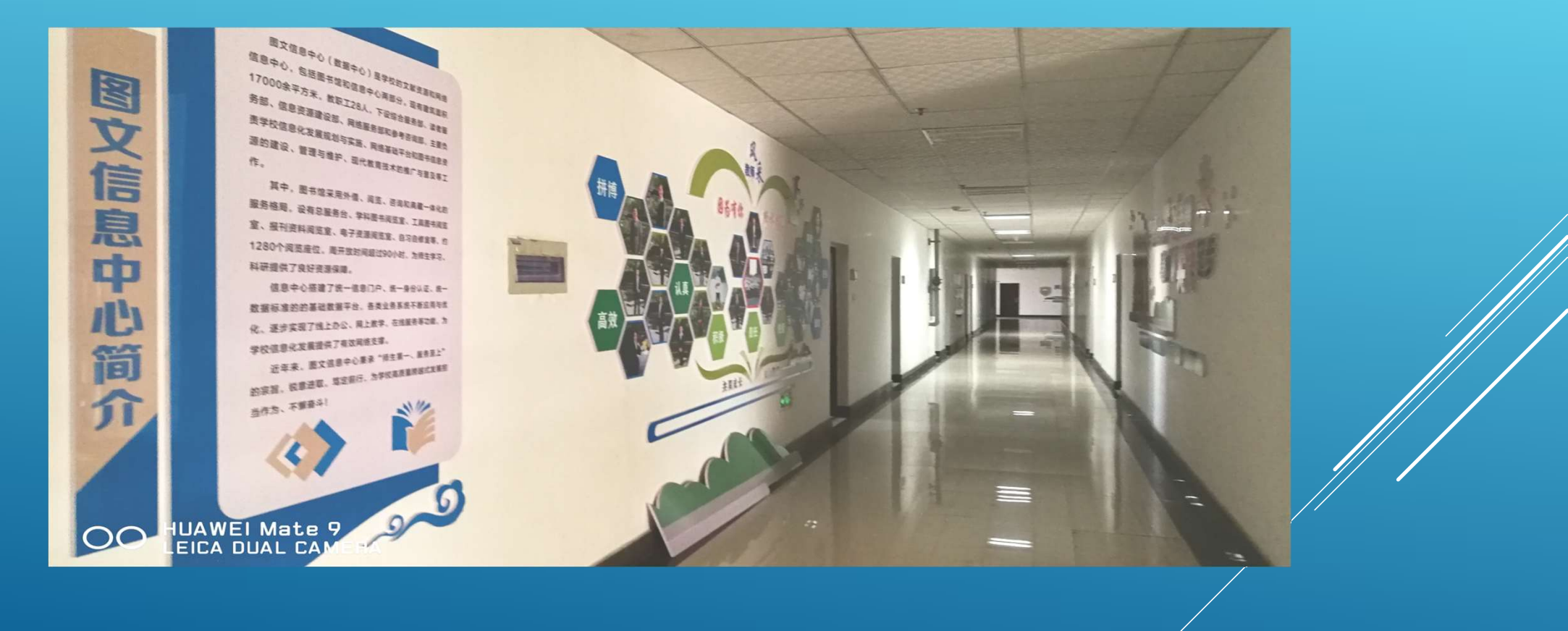

图书馆内部采用大开间(阅览室+书库)布局 格式,充分体现"人在书中,书在人旁"的全 开放服务理念,同时实行藏、借、阅一体的管 理服务模式,为全院师生提供文献借阅、信息 检索与咨询、读者培训等多层次、多形式的文 献信息服务。

图书馆共六层,对师生开放三层,纸质图书70 余万册,电子资源1203余万册(篇),含电子 图书、期刊、学术论文、影印资料、6个数据 库等,合计存储容量138.5T。

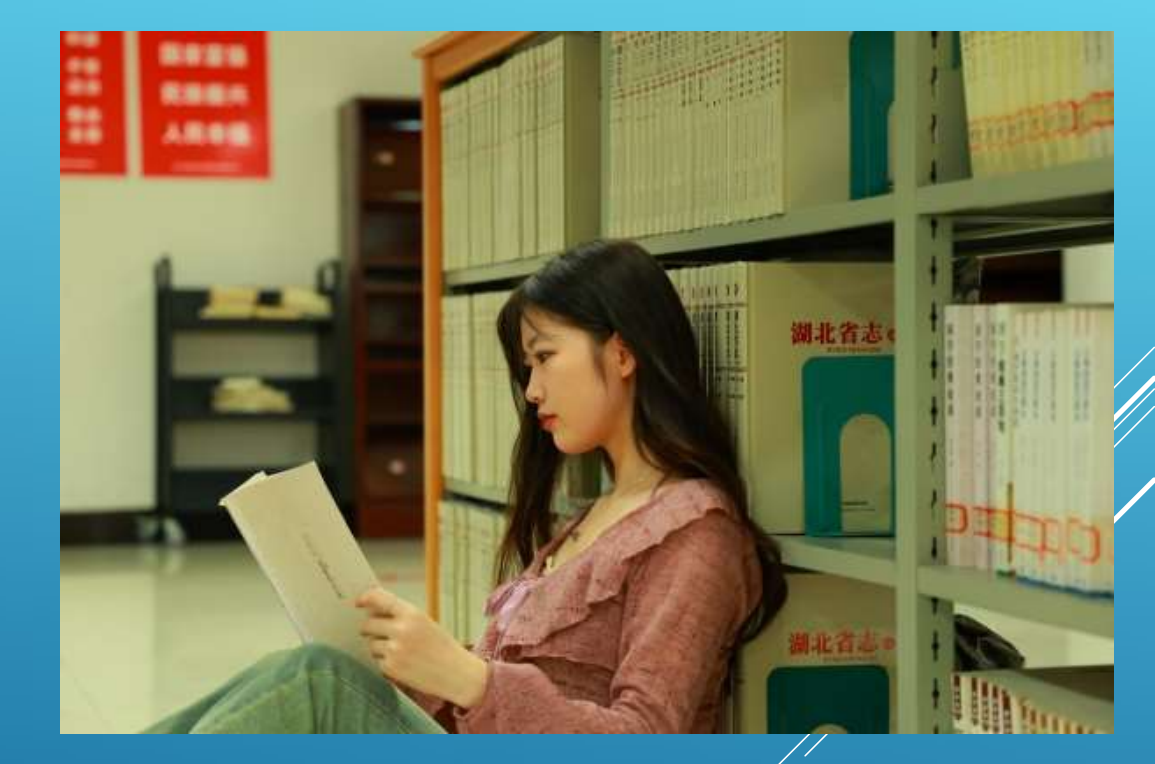

1楼、2楼图书阅览室开放时间 每日8:00-21:00 (周末正常开放国家法定节假日不开放)

3楼图书阅览室开放时间 周一至周五:8:00-17:30 (周六周日不开放,国家法定节假日不开放)

开放期间总服务台一直有值班的老师。

各楼层图书阅览室的老师工作时间为周一至 周五:8:00—11:30 14:30—17:30

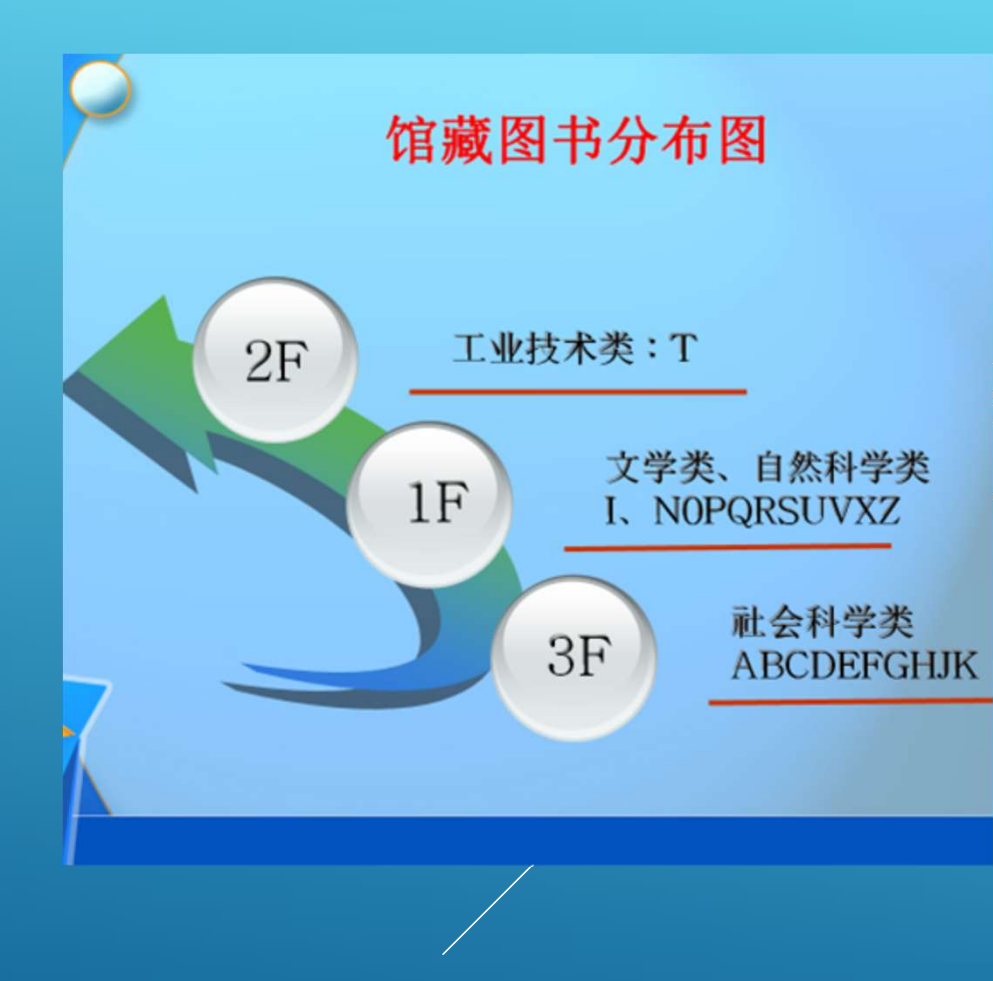

# 图书分类代码及馆藏位置

| Α | 马克思主义、列宁主义、<br>毛泽东思想、邓小平理论 | 3楼 | N | 自然科学总论    | 1楼 |
|---|----------------------------|----|---|-----------|----|
| В | 哲学、宗教                      | 3楼 | 0 | 数理科学和化学   | 1楼 |
| С | 社会科学总论                     | 3楼 | Р | 天文学、地球科学  | 1楼 |
| D | 政治、法律                      | 3楼 | Q | 生物科学      | 1楼 |
| E | 军事                         | 3楼 | R | 医药、卫生     | 1楼 |
| F | 经济                         | 3楼 | S | 农业科学      | 1楼 |
| G | 文化、科学、教育、体育                | 3楼 | Т | 工业技术      | 2楼 |
| н | 语言、文字                      | 3楼 | U | 交通运输      | 1楼 |
| I | 文学                         | 1楼 | V | 航空、航天     | 1楼 |
| J | 艺术                         | 3楼 | х | 环境科学、安全科学 | 1楼 |
| К | 历史、地理                      | 3楼 | Z | 综合性图书     | 1楼 |

### 服务大厅位于图文信息中 心的二楼(2F),设有: ◆总服务台 ◆借还书处 ◆阅览室入口 ◆图书检索处 ◆服务咨询处 ◆开水房、卫生间

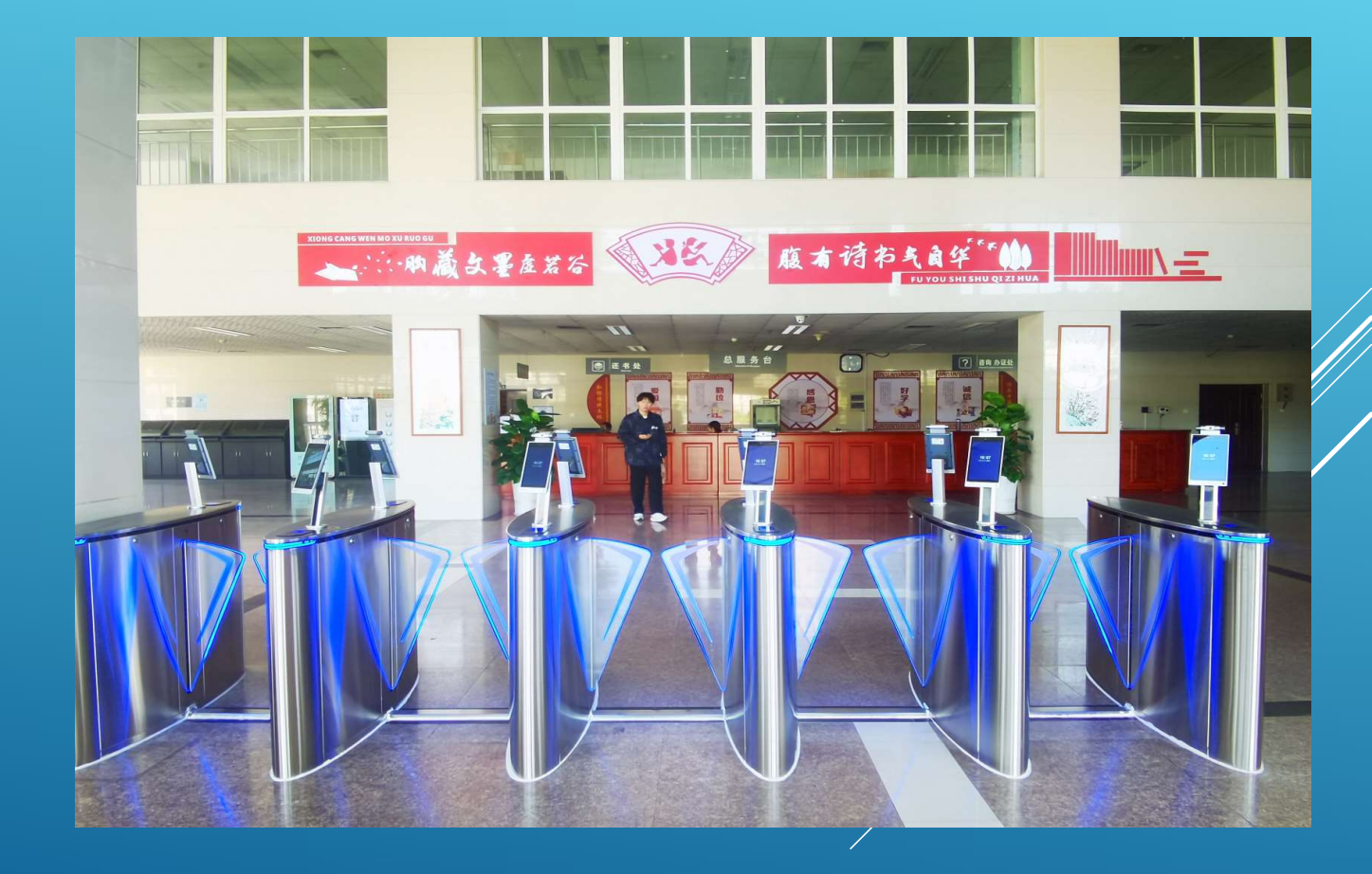

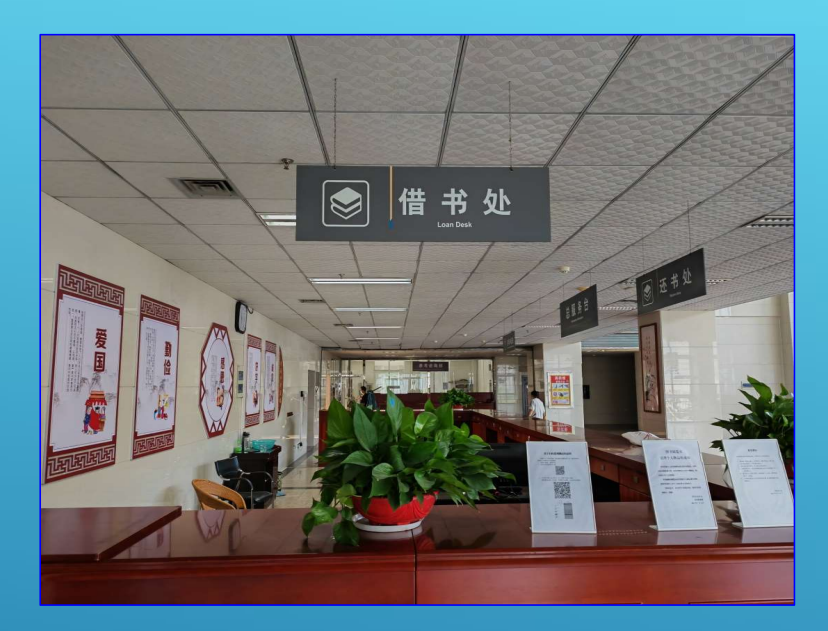

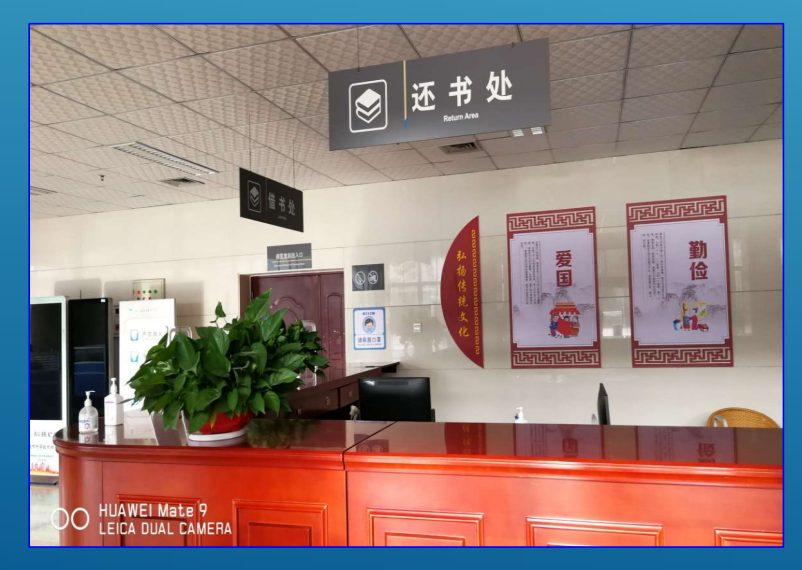

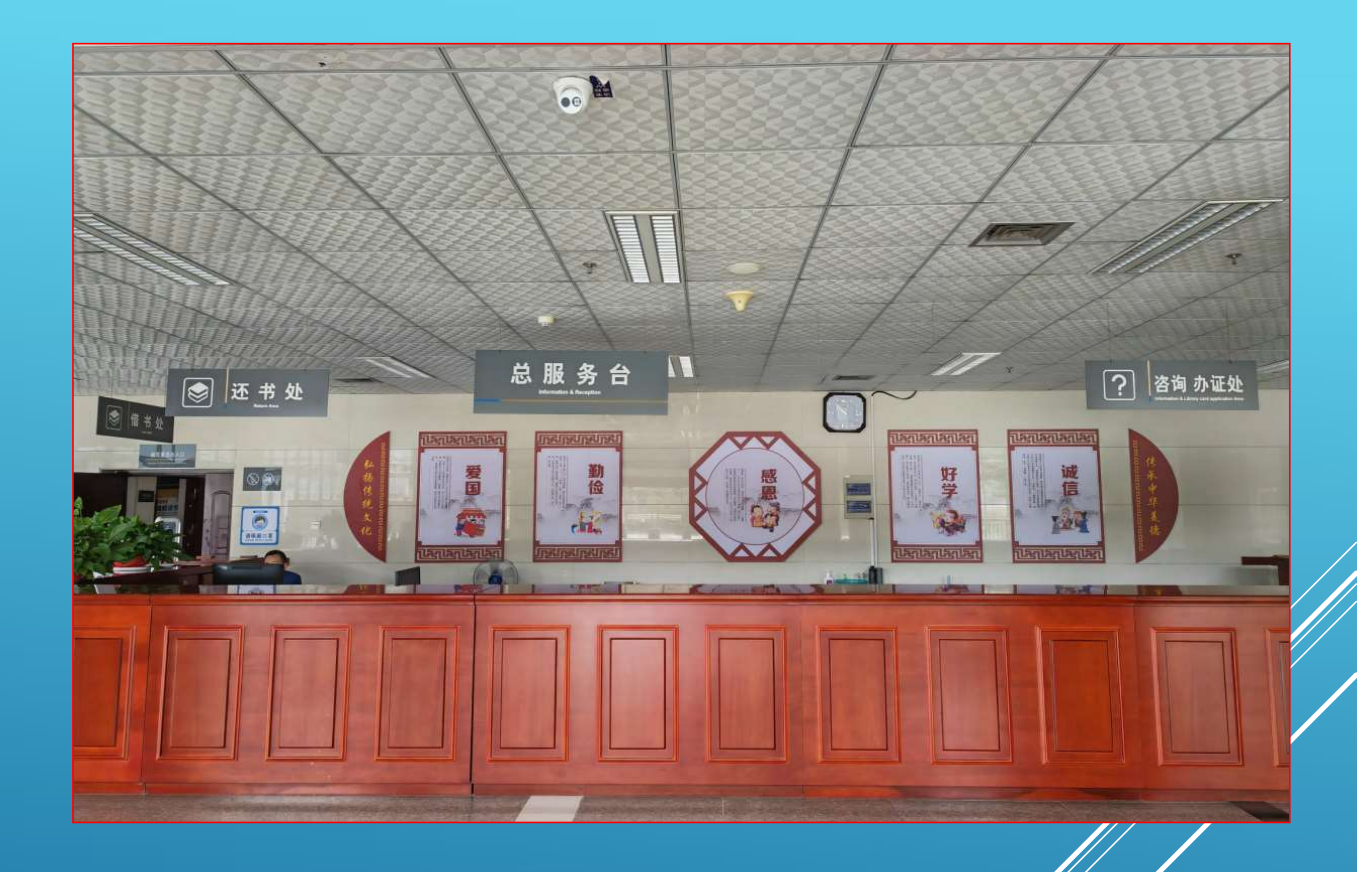

# 总服务台及借还书处

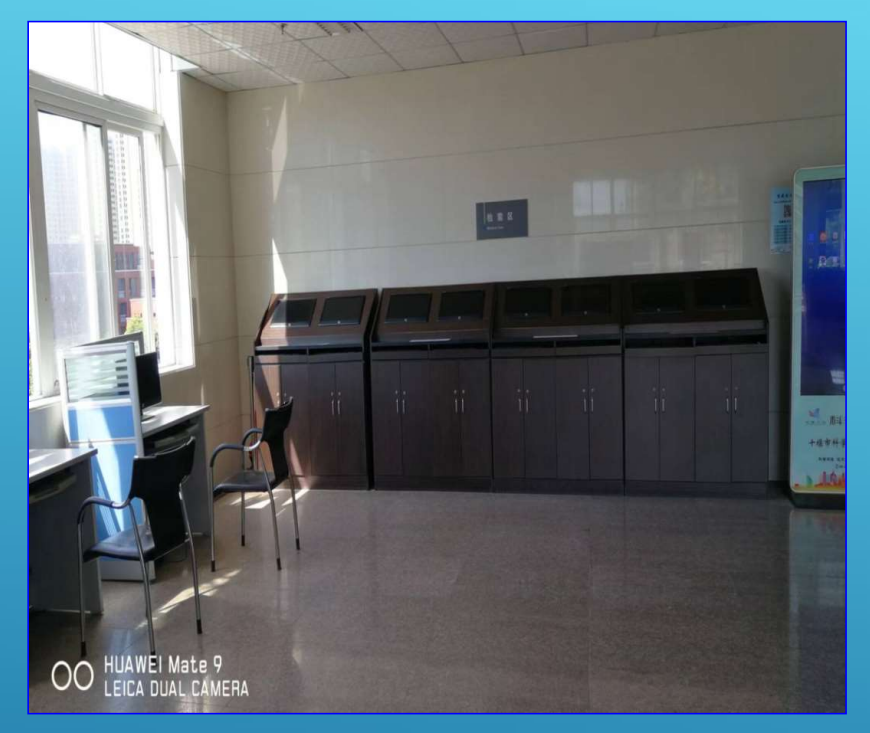

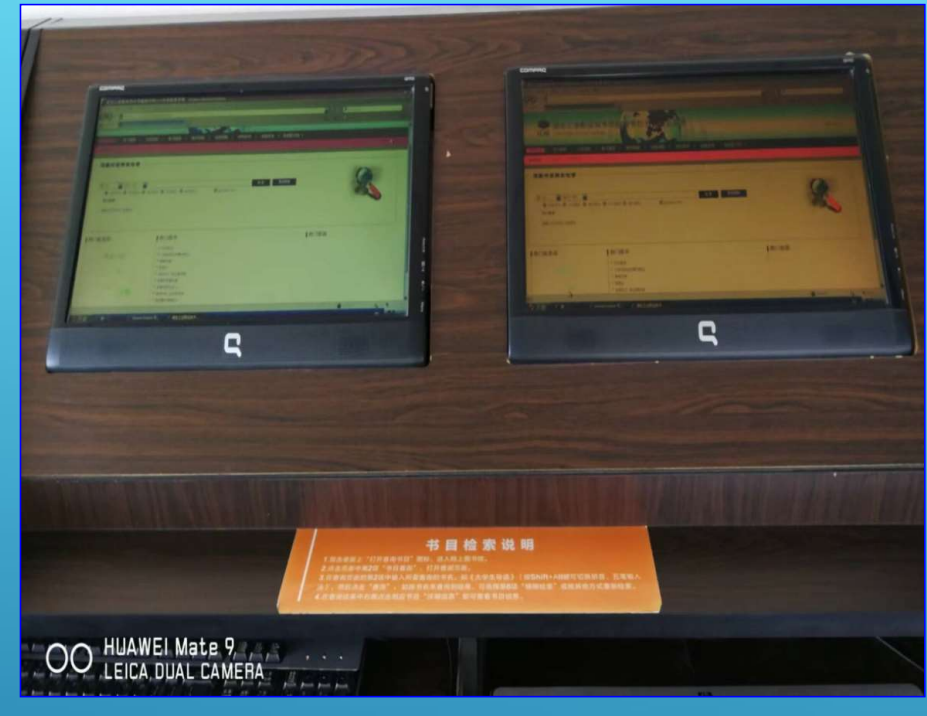

服务大厅内部,总服务台左侧设有图书检索处。在电脑浏览器地 址栏内输入\_https://findhbgyzy.libsp.cn,可查询图书信息。

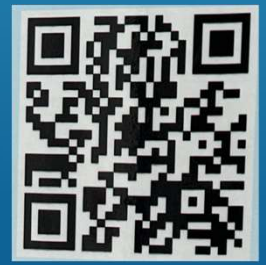

也可以用手机浏览器扫描左边的二维码,进入查询页 面,查询图书信息。 将查询到的图书信息提供给借书处老师,进行借阅。 阅览室和书库分为三 层,唯一进出口在服 务大厅借还处,由2F 室内进旋转楼梯上下。

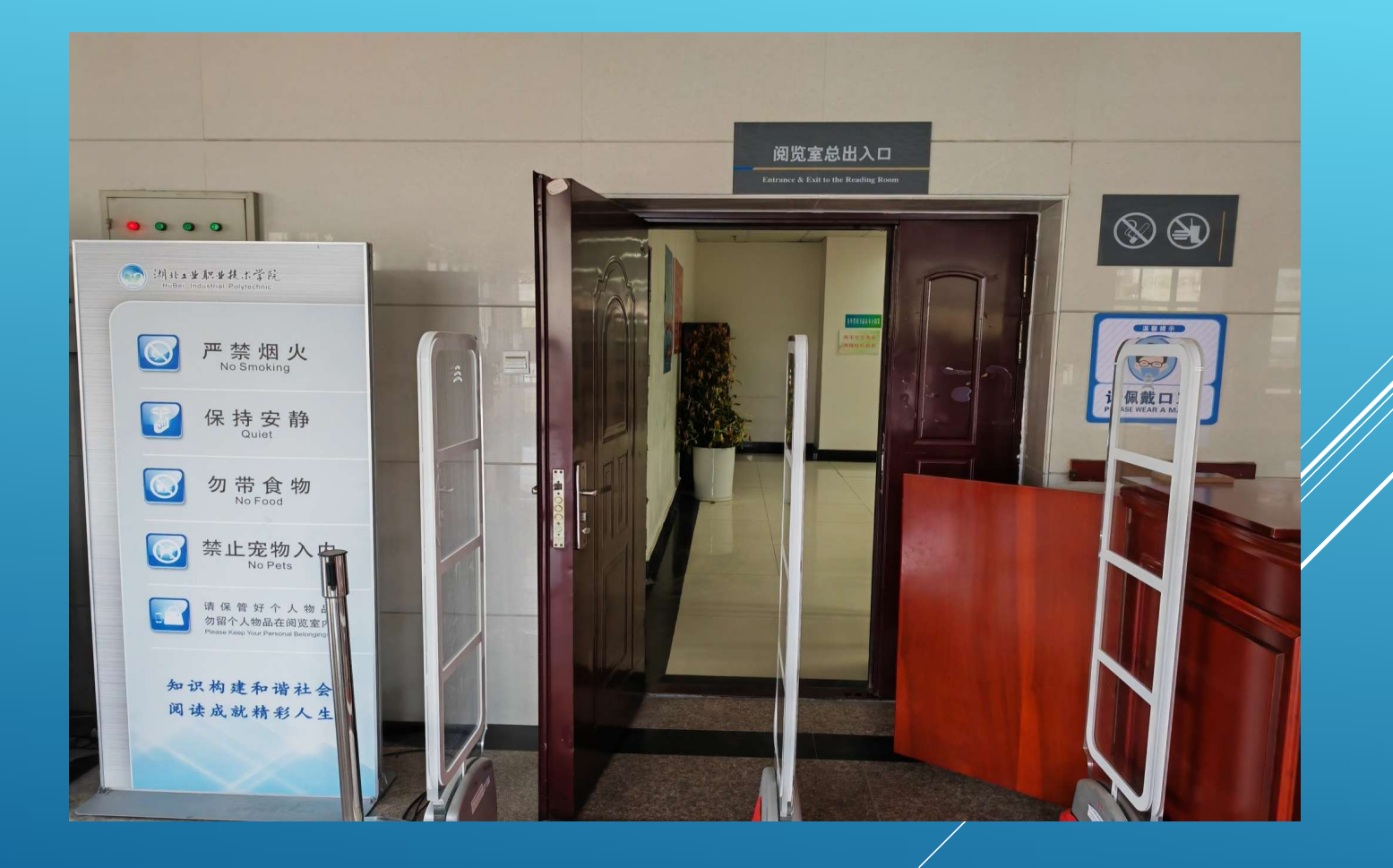

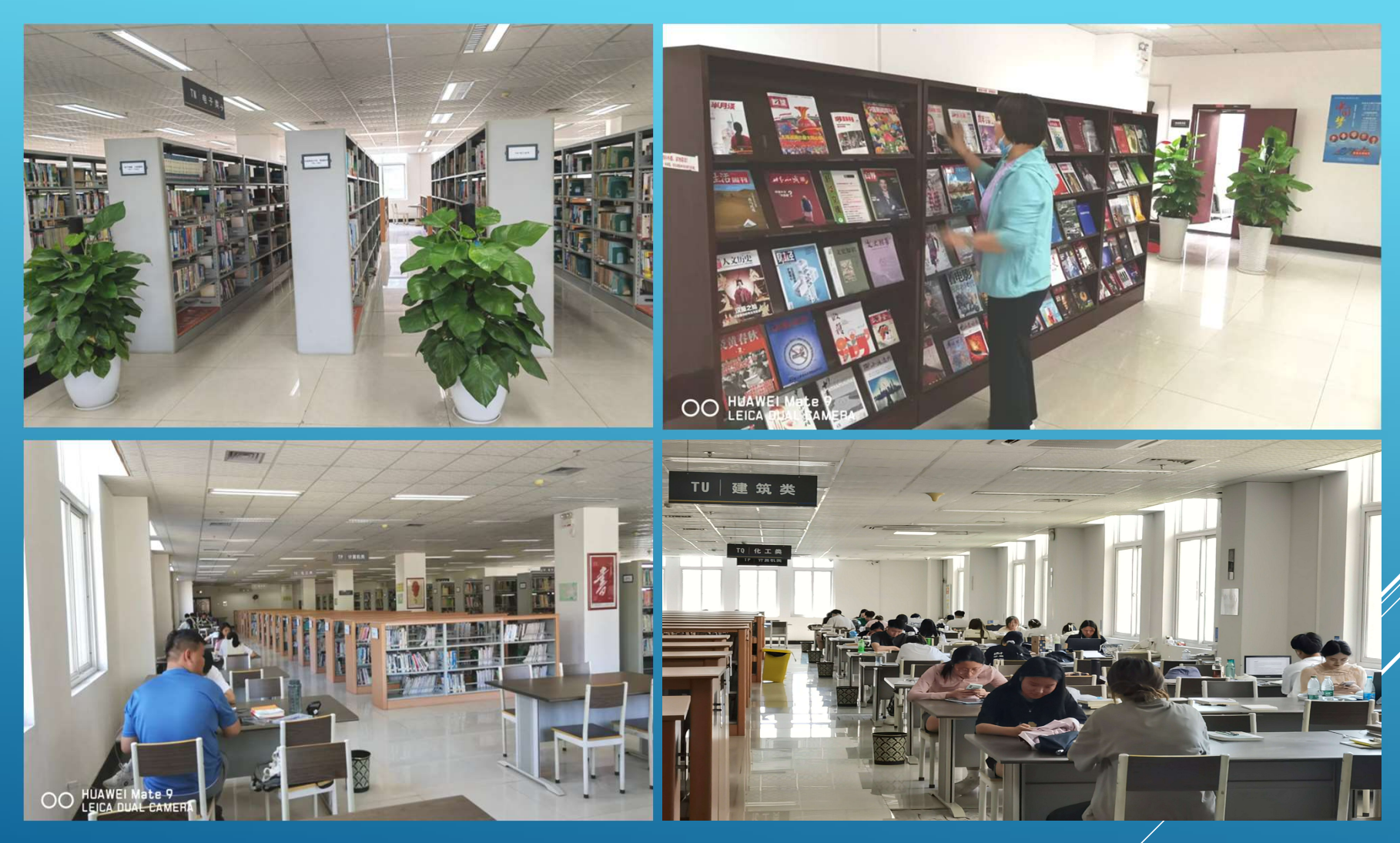

阅览室和书库内景

## 期刊阅览室内景

所有报刊杂志均不 外借! 一次只拿一本,看 完后按编号将期刊 放回原位。

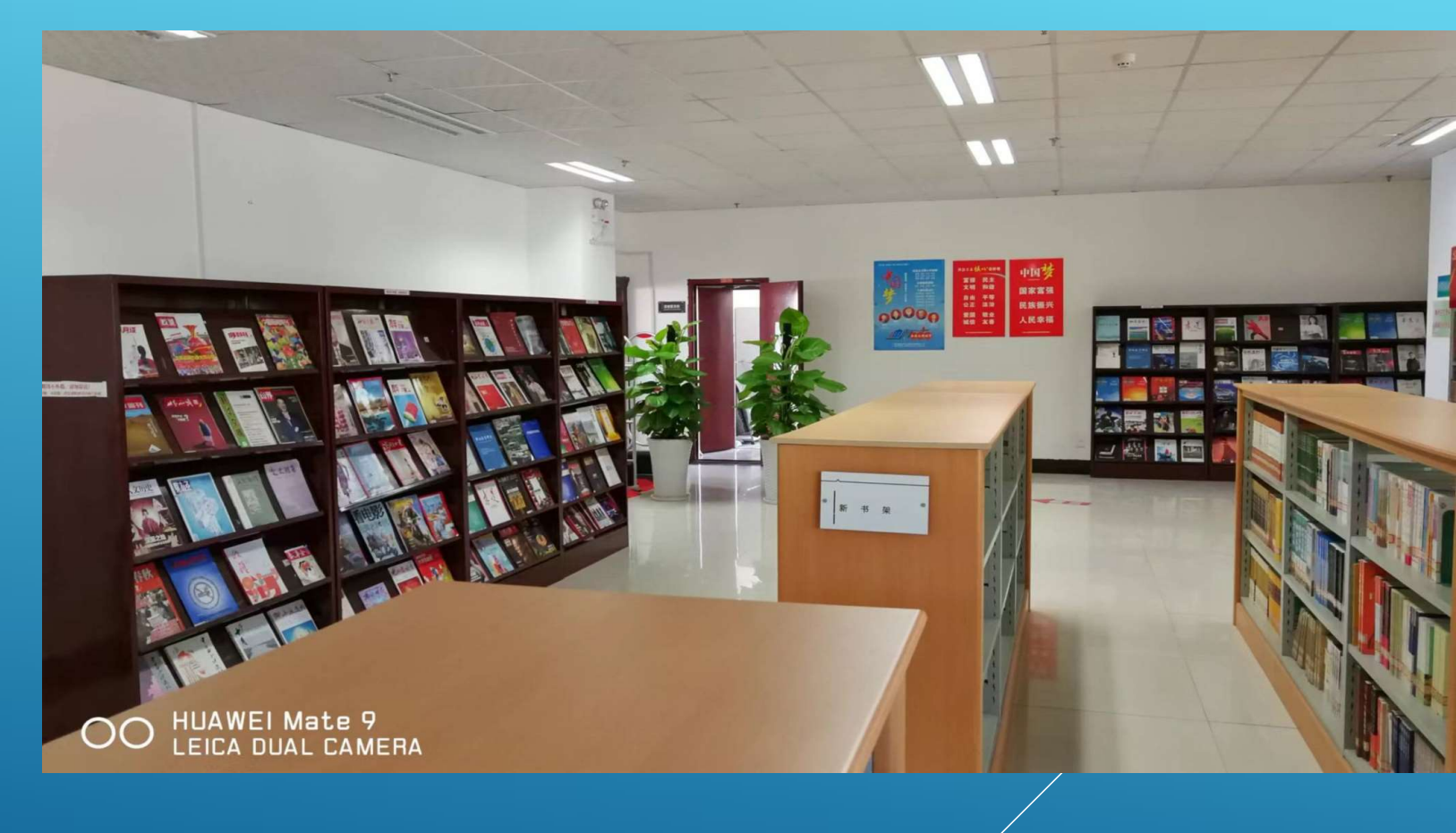

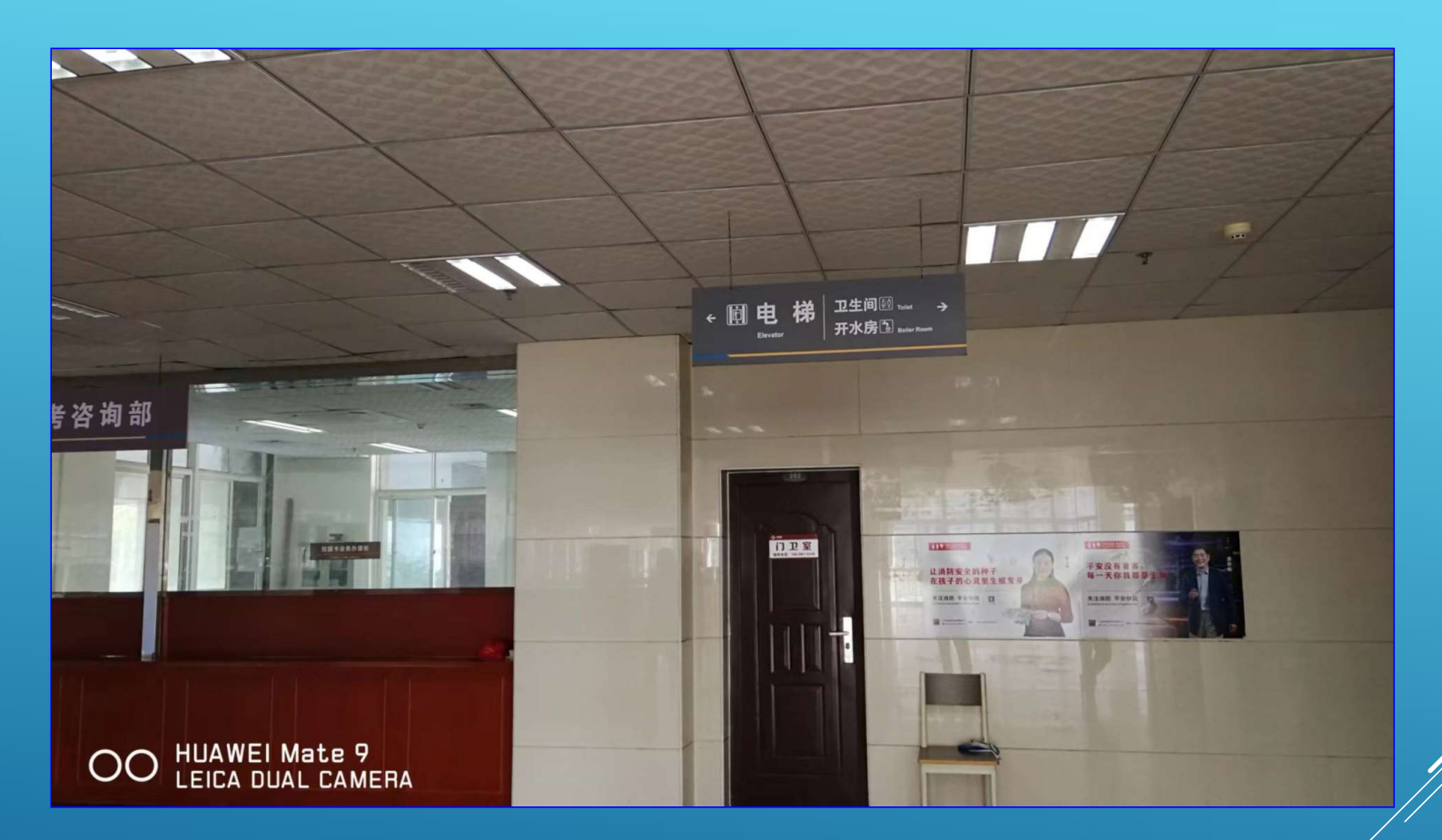

### 开水房和卫生间在服务大厅的右角

# 图书检索和电子资源的使用

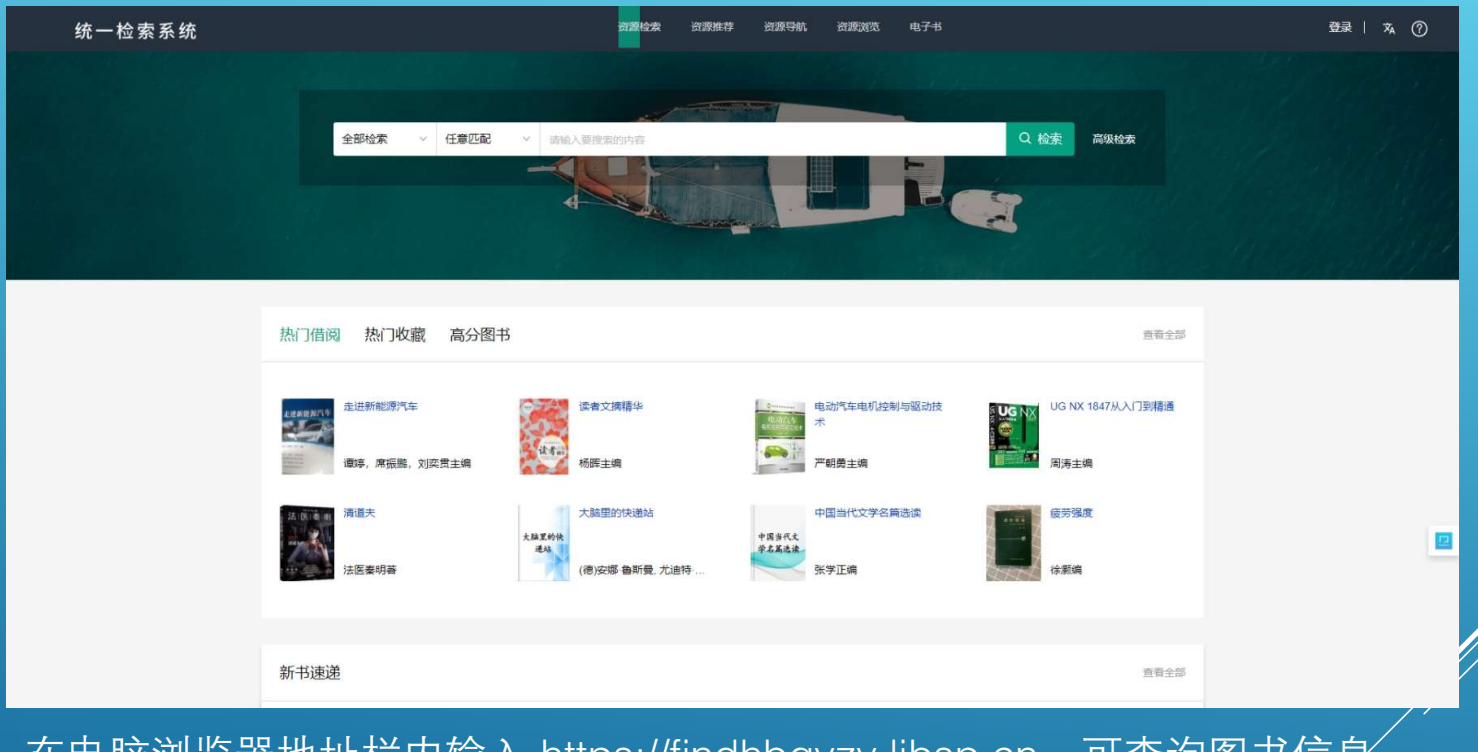

在电脑浏览器地址栏内输入<u>https://findhbgyzy.libsp.cn</u>,可查询图书信息。

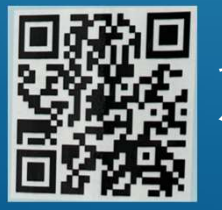

也可以用手机浏览器扫描左边的二维码,进入查询页面,查询图书 信息。

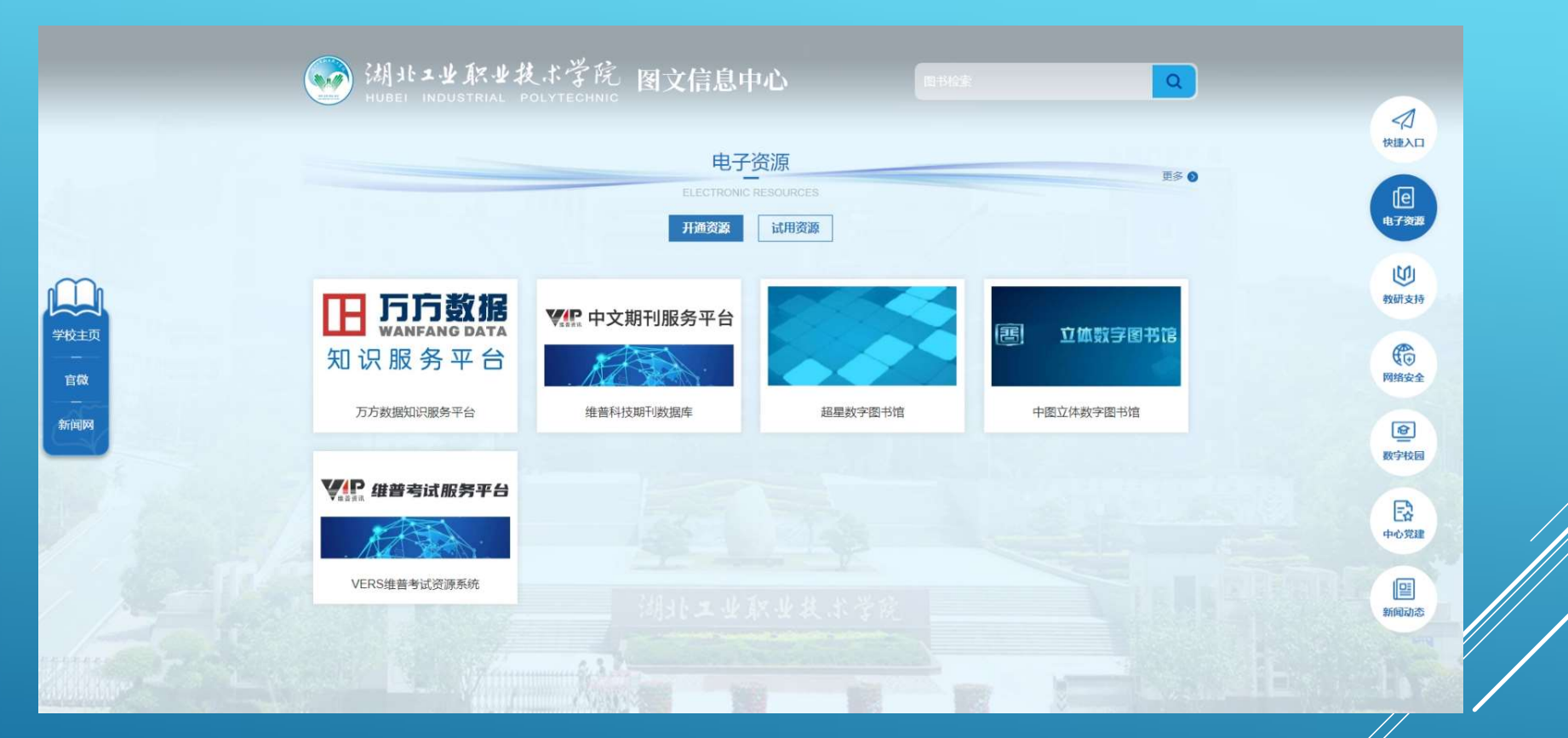

进入学校首页:https://www.hbgyzy.edu.cn,点击右下角"图书查狗",或 在浏览器地址栏输入:https://info.hbgyzy.edu.cn,进入"图文信息中心" 主页面,可以查看馆藏电子资源。

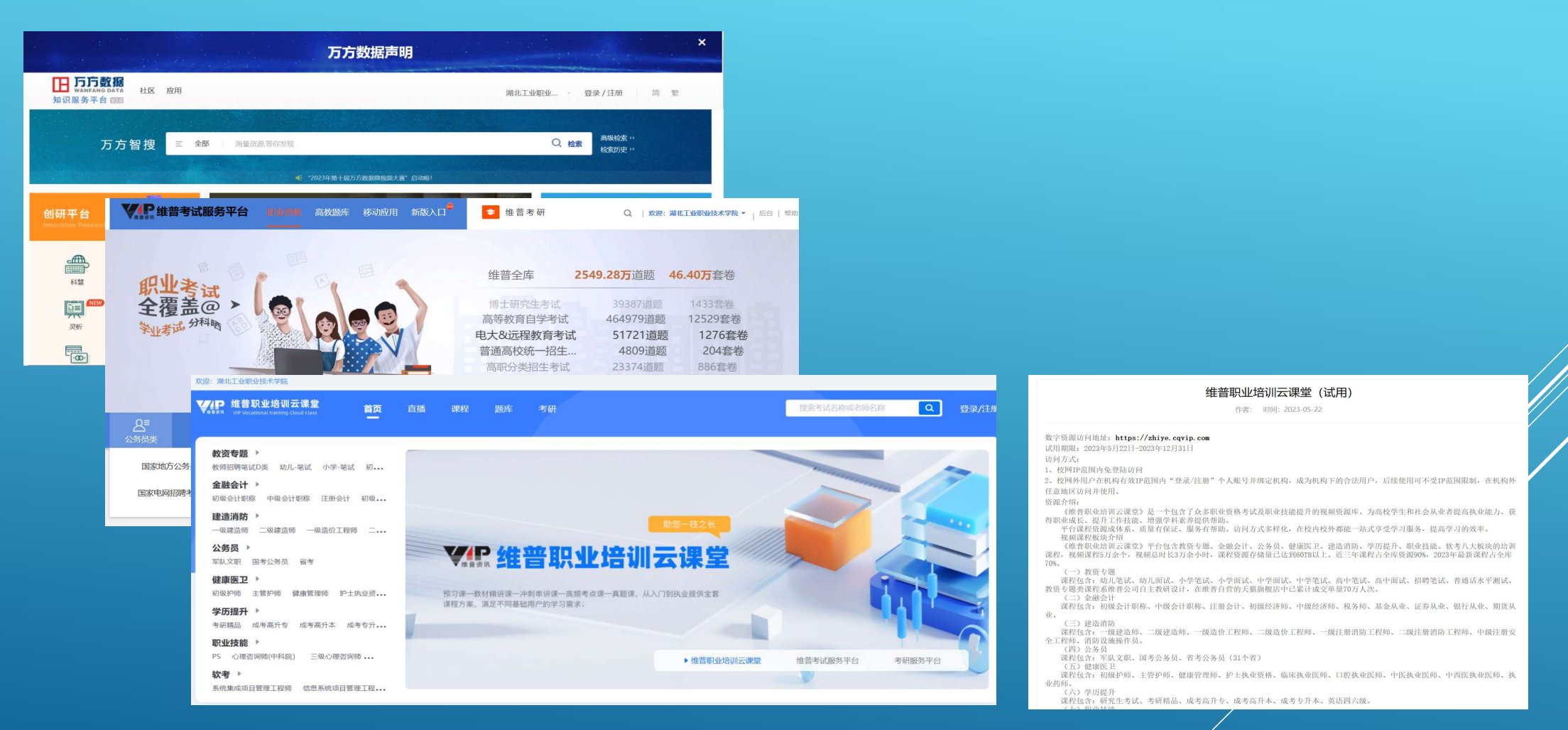

电子资源的使用方法有两种: 1、校内IP登陆使用。2、校内IP注册、校外可使用 具体使用细则见相应资源的说明。

# 电子借阅证的使用

### 方式一:智慧校园APP虚拟身份码借阅

1. 手机上安装"湖工职院"APP 安卓系统手机通过扫描下面的二维码下载安装"湖工职院"APP; IOS系统手机在应用商店搜索"湖工职院"APP下载安装

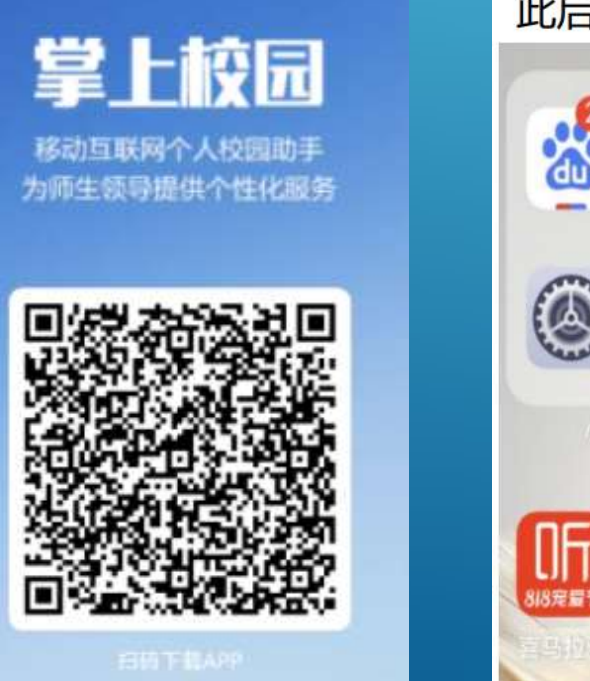

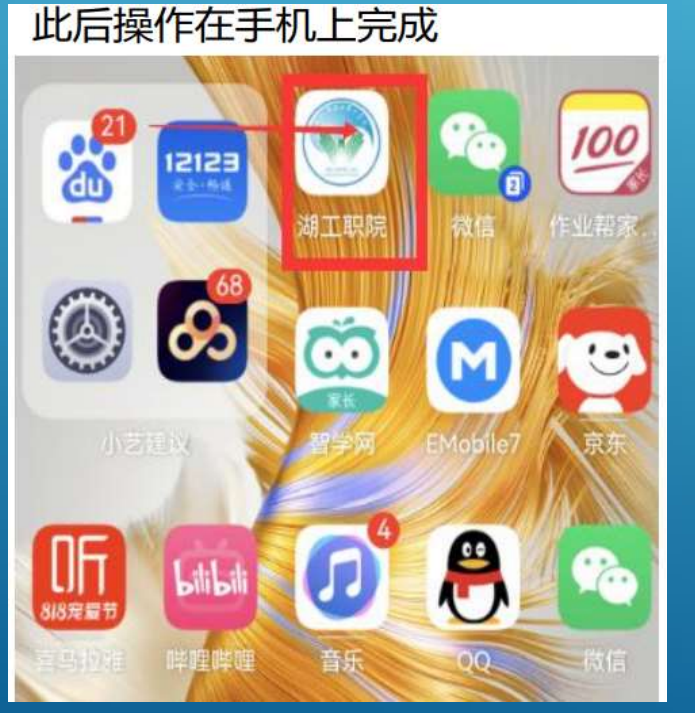

#### 2. 登录方法: "账号+密码"

登录账号为**"学号**", 登录初始密码为: hbgyzy@身份证号后六位,身份 证号末尾是 x需小写

如果统一身份认证(即PC 端办 事大厅)账号密码修改过,账号 密码与统一身份认证(即PC 端 办事大厅)账号密码一致

#### 3. 展示虚拟身份码 点击APP中"一卡通"应用中的"认证码",展示的二维码为虚拟身份码。 此身份码可用于图书借阅。

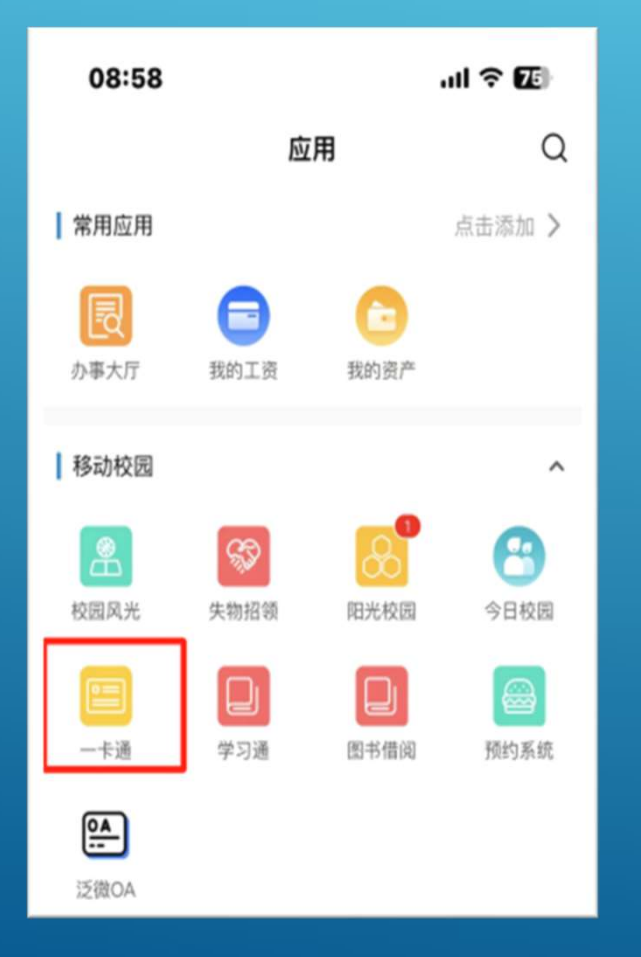

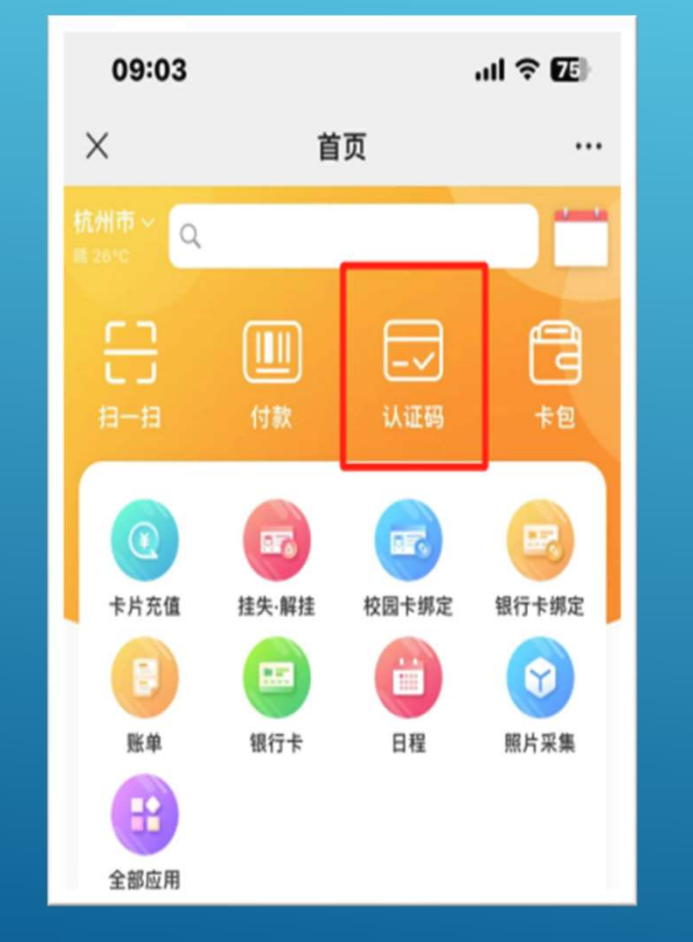

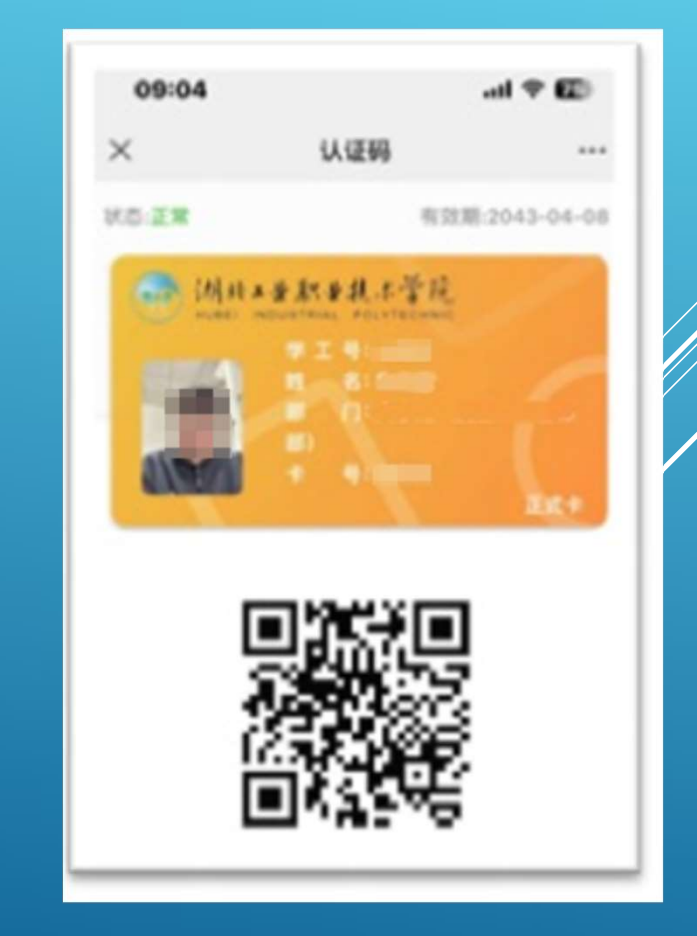

### 方式二: 超星"学习通"电子借阅证

#### 1. 手机安装"超星学习通"app 手机扫描下面的二维码(使用微信、QQ均可) 或通过应用市场,搜索"超星学习通"下载安装

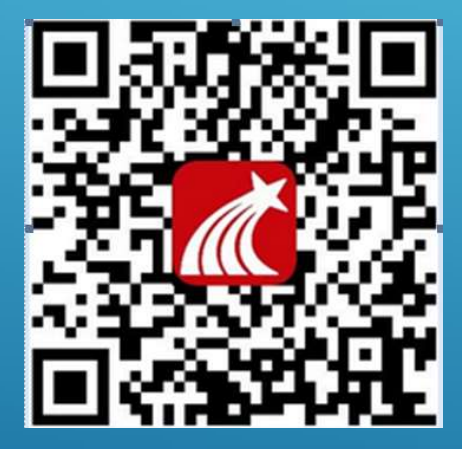

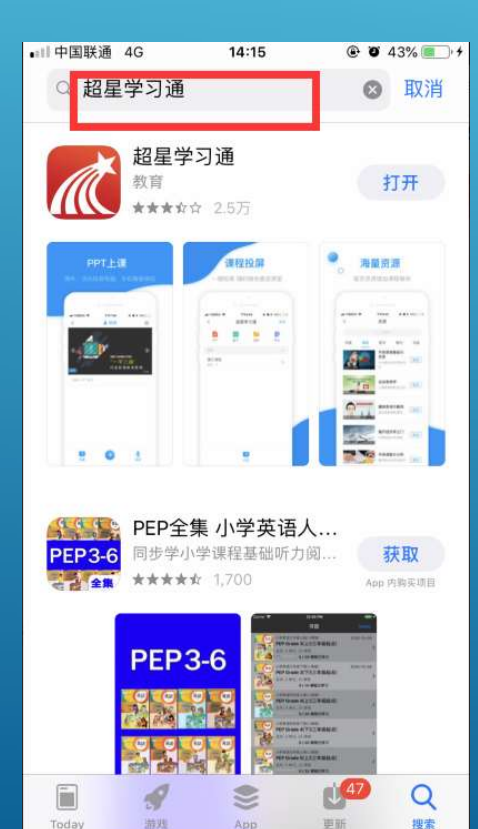

#### 2. 打开学习通,点击"新用户注册" (已拿手机号注册过忽略)

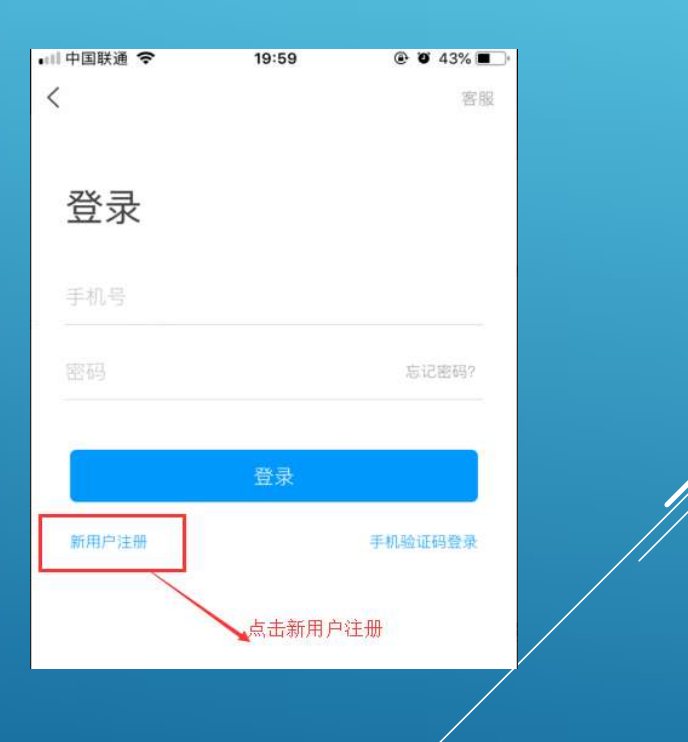

# 3. 输入手机号, 获取验证码, 设置手机登陆密码

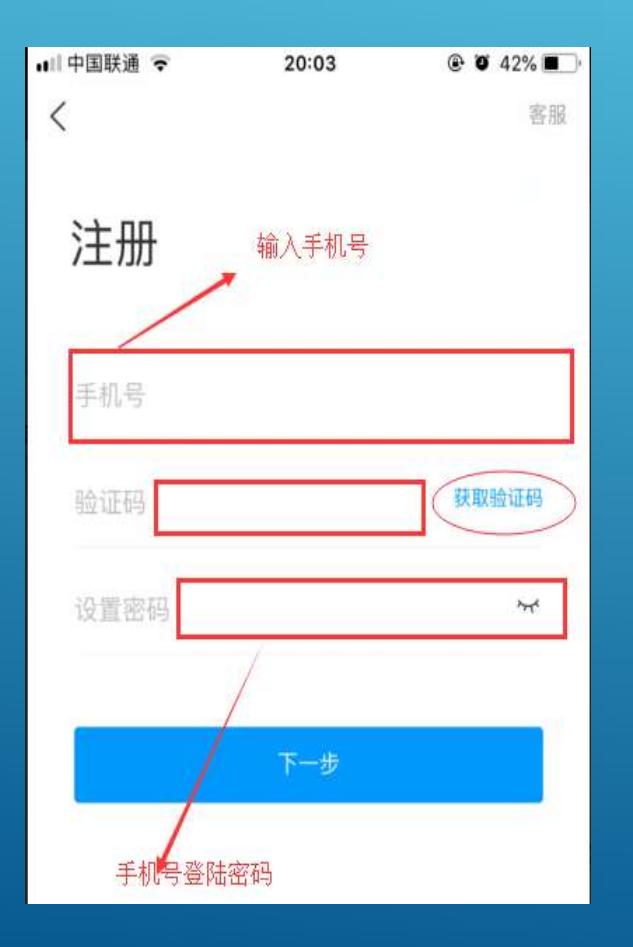

4. 输入单位或机构名称: 湖北工业职业技术学院 点击"下一步"

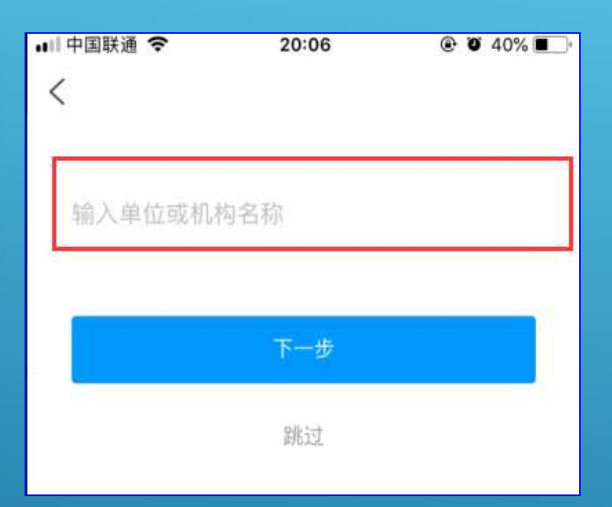

#### 5.选择<mark>账号角色</mark> (根据实际情况选择)

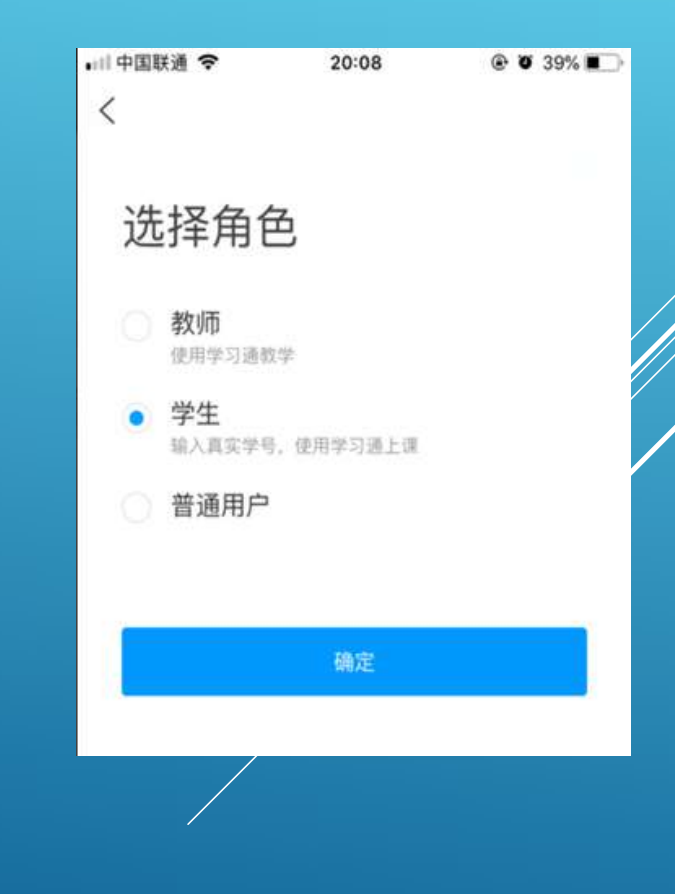

#### 6. 输入真实姓名

| 🖬 中国联通 🗢 | 20:09     | 🕑 🖉 39% 🔳 🖓 |  |  |  |  |  |
|----------|-----------|-------------|--|--|--|--|--|
| <        |           |             |  |  |  |  |  |
|          |           |             |  |  |  |  |  |
|          |           |             |  |  |  |  |  |
| 请输入您的真实  | 请输入您的真实姓名 |             |  |  |  |  |  |
|          |           |             |  |  |  |  |  |
| -        |           |             |  |  |  |  |  |
|          | 下一步       |             |  |  |  |  |  |
|          |           |             |  |  |  |  |  |
|          |           |             |  |  |  |  |  |
|          |           |             |  |  |  |  |  |
|          |           |             |  |  |  |  |  |

# 7.输入邀请码:进入移动图书馆首页,在首页右上角点击 邀请码,输入 "hgz"。找到电子借阅证模块

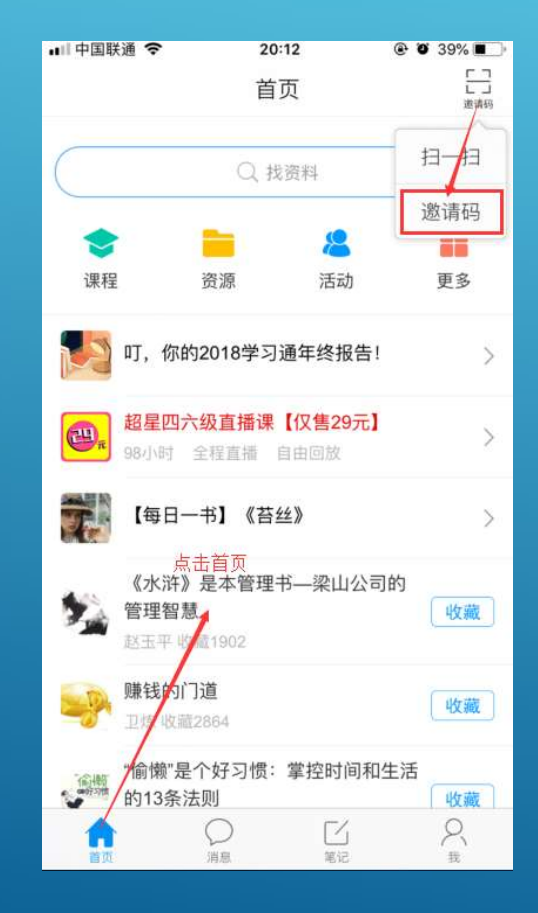

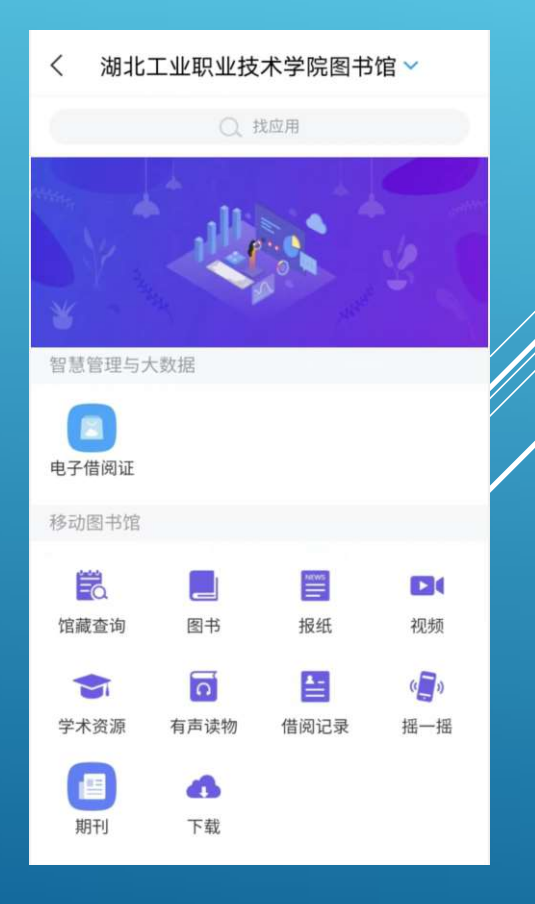

#### 8.在模块中点击电子借阅证,提示绑定账号。 输入借阅证号即个人身份证号,密码也是个人身份证号。完成所有注册,即可使用!

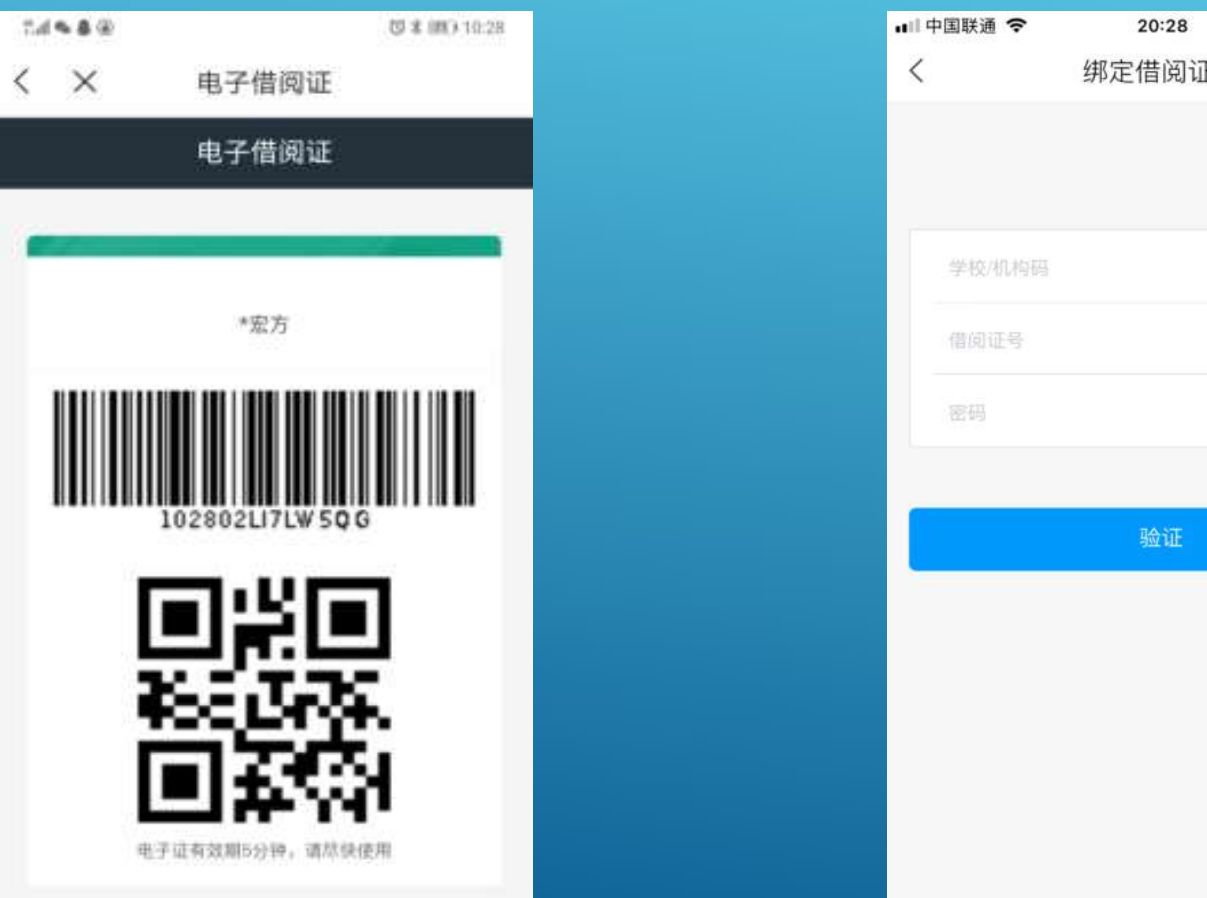

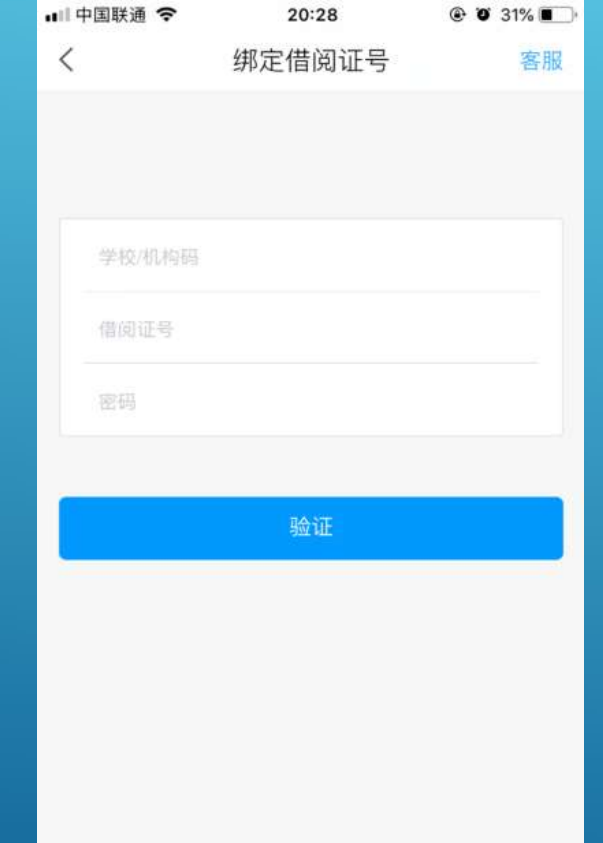

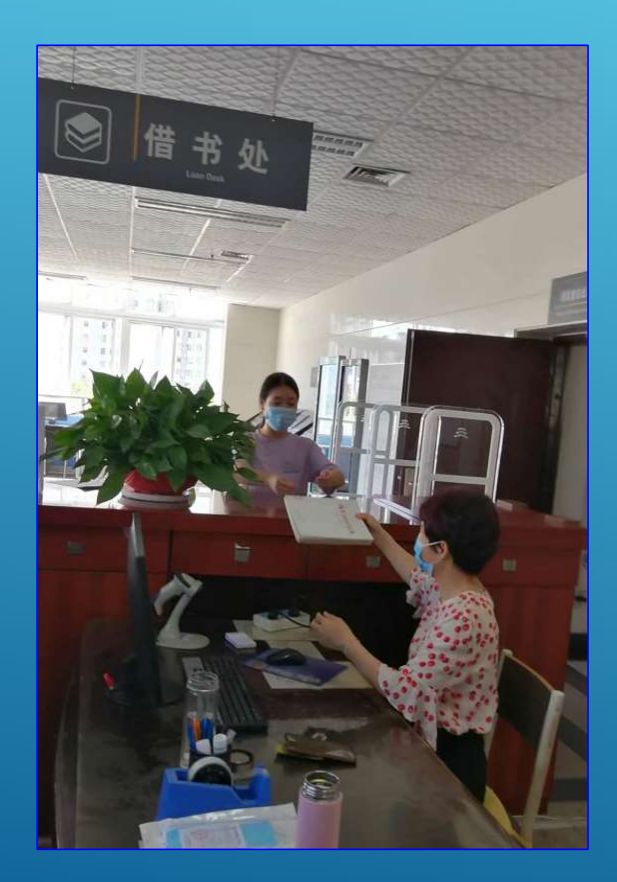

#### 借书流程

本中心内图书采用开架借阅方式,读者可自 行查找、阅览自己需要的图书,阅览完毕请 将图书就近放在书架放书栏;未办理借阅手 续不能带出。如需借阅,请到总服务台办理 手续。

#### 图书借阅方法

选好图书,使用本人电子借阅证到总服务台 办理借书手续。 一次可借三本,借阅期限30天。

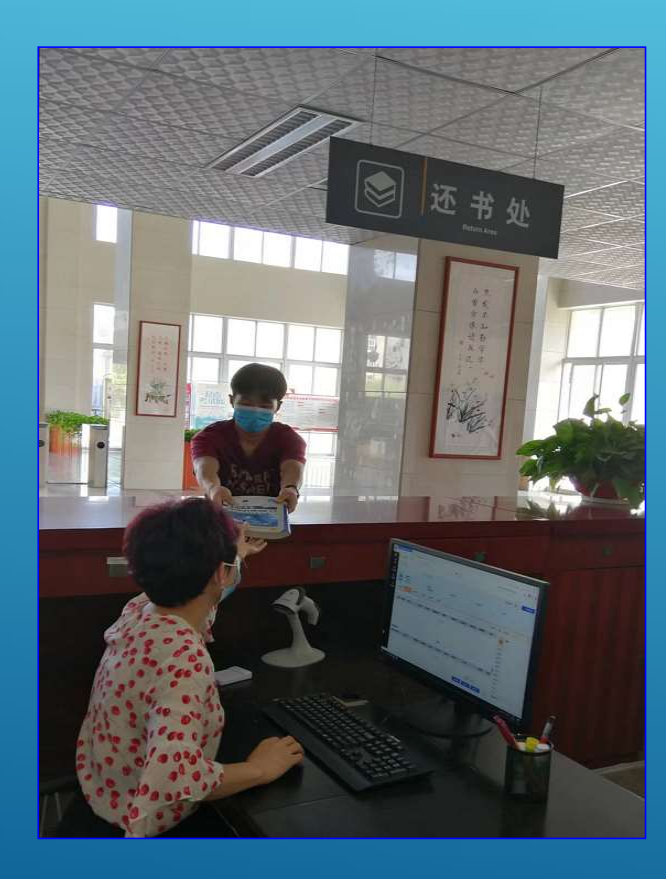

#### 还书流程

30天到期,必须归还本人已借图书,如若延 期可使用本人电子借阅证续借。 寒暑假系统自动延期,假期结束后一周内还, 不算超期。 寒暑假前已超期图书,超期款一直累计直到 还书为止。

### 图书丢失

按学校《遗失损坏书刊赔偿办法》执行。

读者遗失所借图书,以购买同版本或新版本图书赔偿则。

如无法购买到相同版本或新版本赔偿,按下列规定赔偿: 遗失1990年以前出版的文献(包括90年):按图书原价 格10倍赔偿;

遗失1990年以后出版的文献,视图书的馆藏情况、流通 情况和具体情节,按图书原价格的2至10倍赔偿。

### 图书捐赠

- ◆ 少量和零散捐赠(100 册以内的捐赠),捐赠者可直接 到图文信息中心信息与资源建设部办理相关事宜,也可 通过邮寄方式捐赠。
- ◆ 大批量捐赠(100 册及以上的捐赠),请捐赠者先将捐 赠清单(含主要图书信息、数量等)发送给图文信息中 心信息与资源建设部,由工作人员甄别后,按双方商定 的方式进行捐赠。
- ◆ 对于数量特别巨大或特别贵重的捐赠,图文信息中心将 向学校汇报,组织专门的捐赠仪式及宣传活动。
- ◆ 根据捐赠者意愿,捐赠者可在图书扉页签名、赠言。
- ◆入藏后,向捐赠者颁发"图书捐赠证书"以表感谢和鼓励。建立文献捐赠专项台账,适时公布,予以宣传和鼓励。

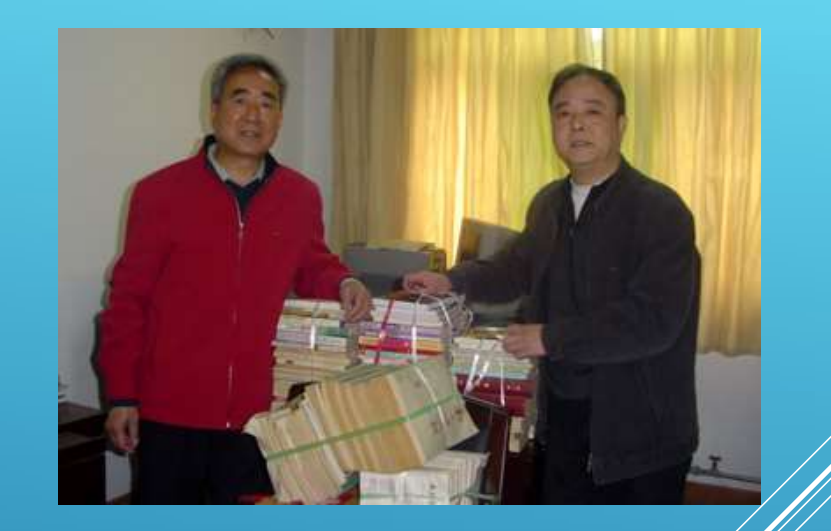

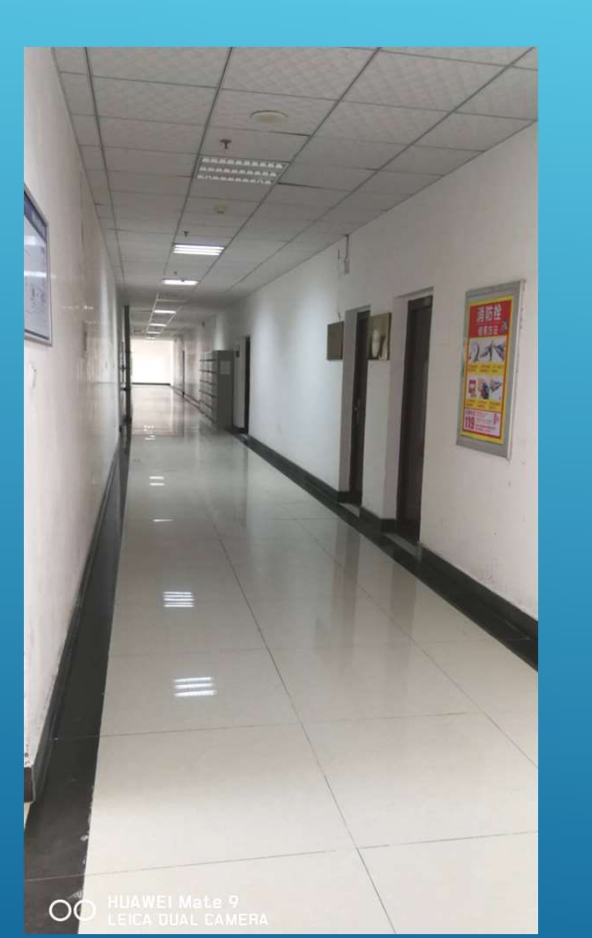

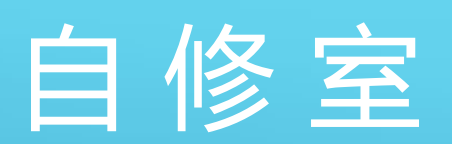

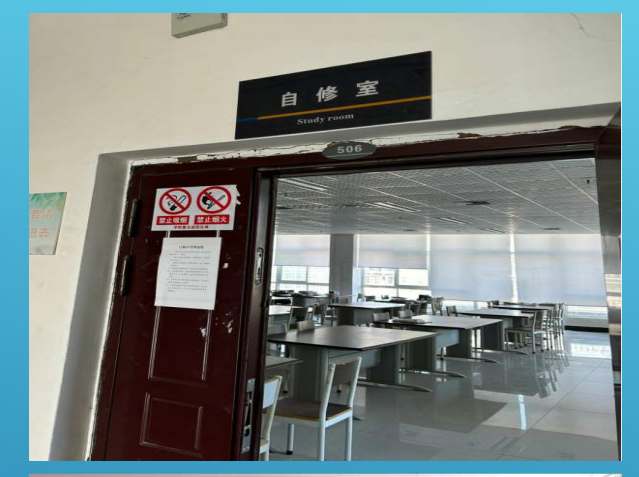

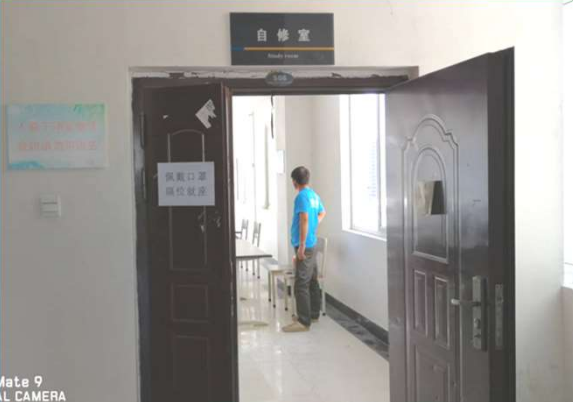

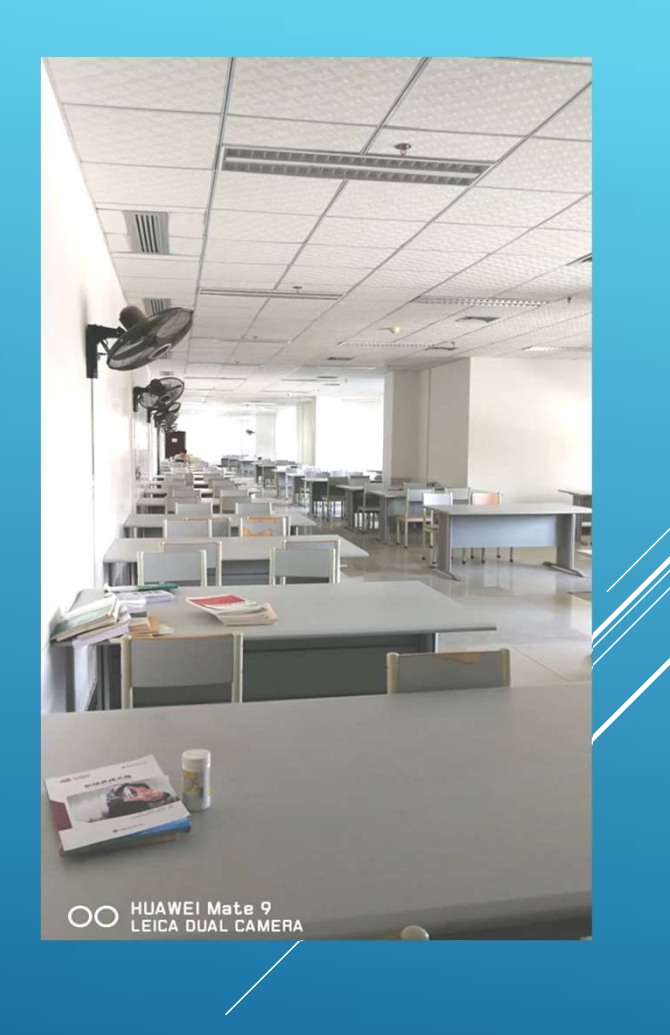

# ◆ 自修室位于图文信息中心五楼 ◆ 开放时间: 周一至周日 8:00-21:00

# 请做一位文明读者

### 阅览室管理规定

严禁烟火。

注意用电安全,禁止携带与学习无关类 电器物品入阅览室,安全使用电源插座、充 电宝等。

遵守秩序,文明借阅。爱护书刊资料, 爱护公共设施。

保持馆内清洁卫生。勿带食物、宠物等 入内,不得在室内吃东西、不随地吐痰,不 乱扔废弃物。

保持安静,不在室内喧哗。请将手机调 至振动,拨打、接听手机请到阅览室外。

保管好个人物品,勿遗留个人物品在阅 览室内,禁止任何形式的占座占位行为。

# 阅览室开放时间: 周一至周日8:00-21:00 (国家法定节假日不开放)

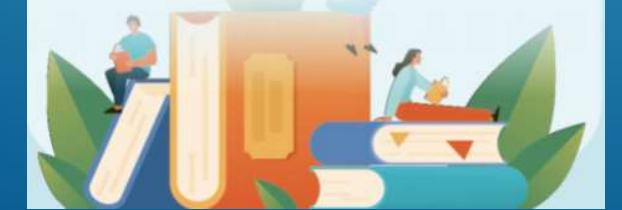

#### 自修室管理说明

为保证安全及良好的学习环境,请同学们注意并遵守以下事项:

- 一、目前同学们使用插座、接线板较多,请注意 使用安全!
- 二、接线板不要和书、课本等混在一起,不要影 响到他人。
- 三、接线板为临时使用,用完请及时收好带走。
- 四、注意用电安全,请勿用接线板接任何功率电 器类产品(小电扇等),切勿长时间给充电宝 充电。
- 五、自修室为公共学习场所,请保管好个人物品, 离开时请带走个人物品。
- 六、为确保自修室公共空间的使用价值,请勿占 座,请保持整洁,工作人员将会定期清理室内 遗留物品。

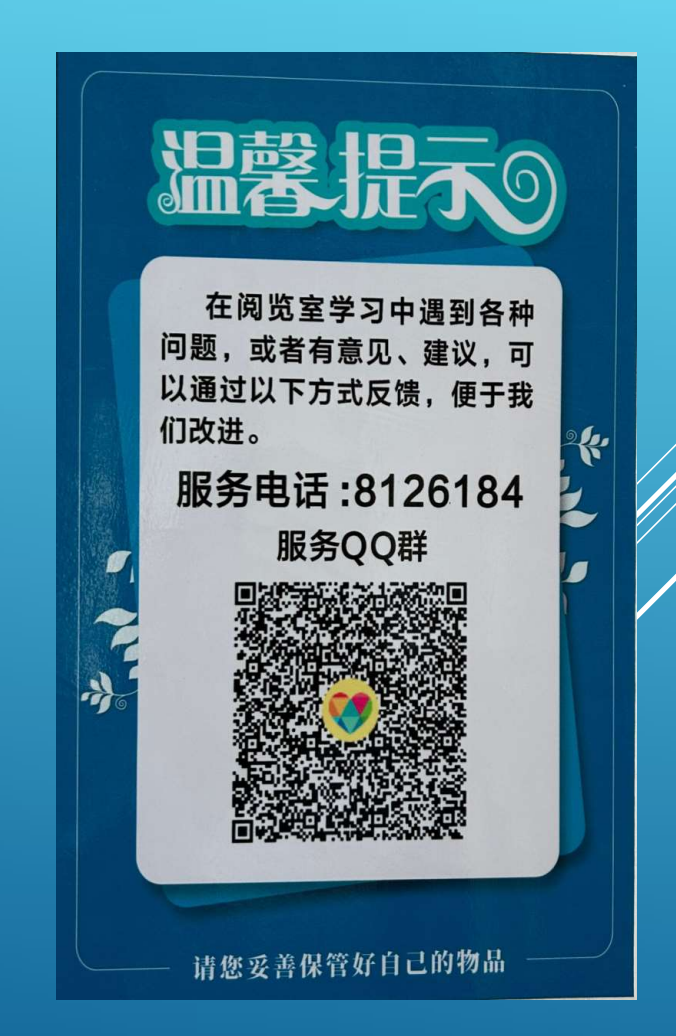

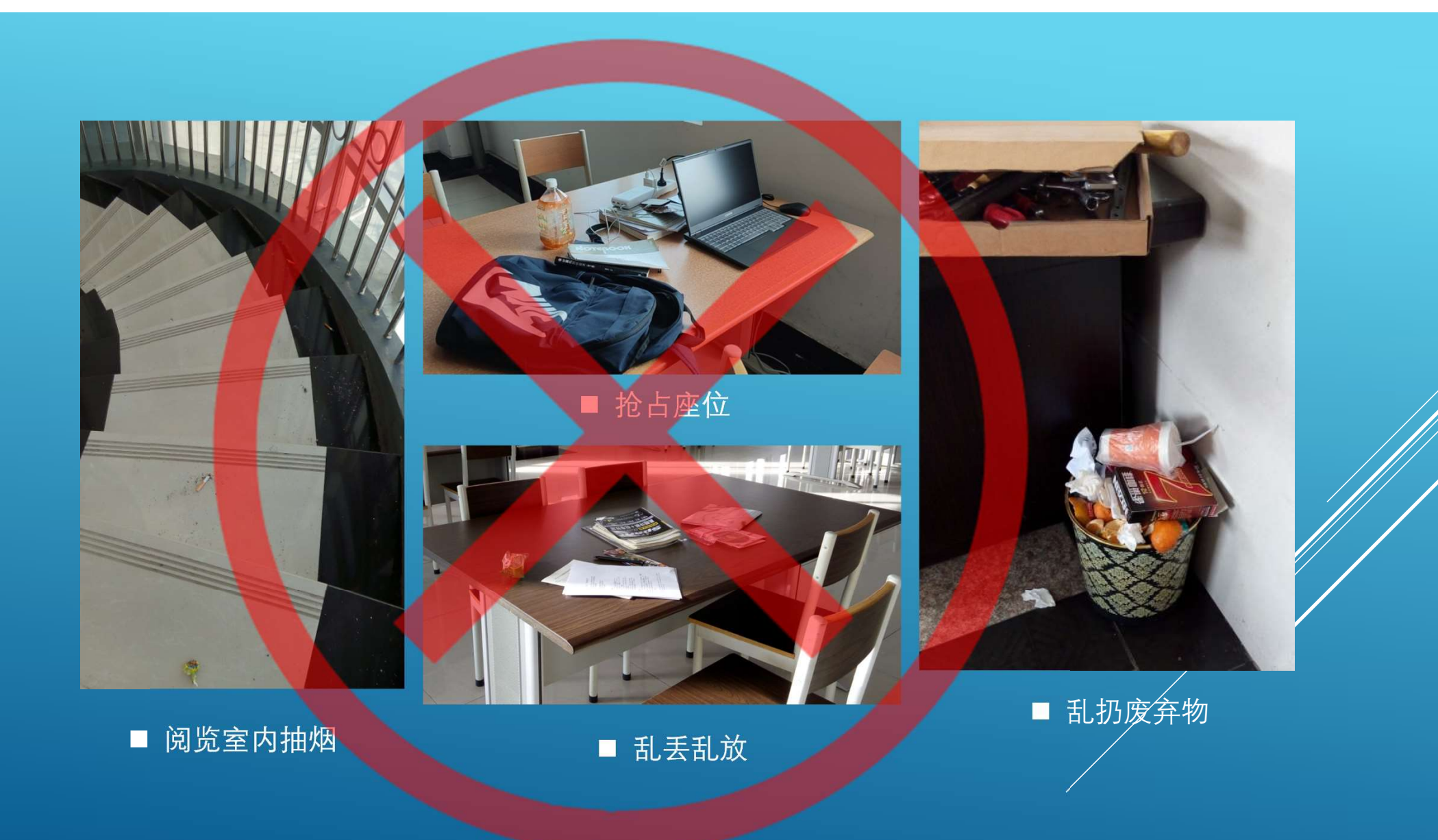

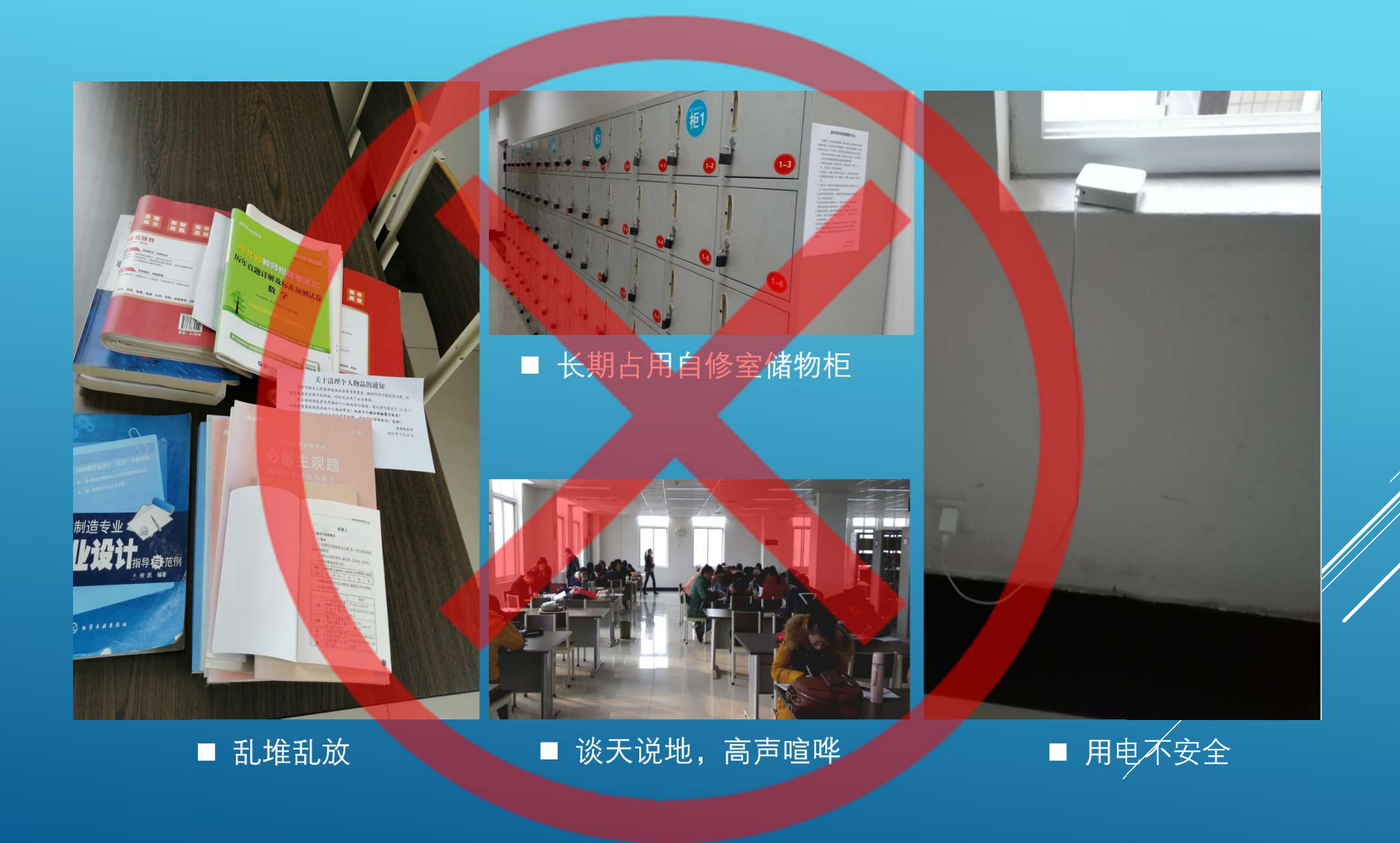

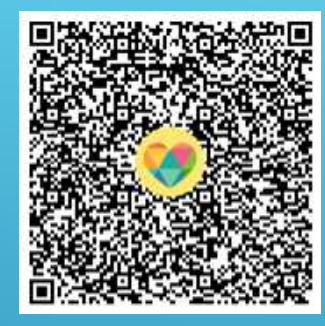

#### 咨询借阅问题可以加入读者服务群

# 师生们在使用图文信息资源过程中,有任何疑问,可以到图文信息中心二楼服务大厅咨询。

服务电话: 图书借阅咨询:0719-8126184 学生网络故障报修:10000 教学网络故障报修:0719-8126094